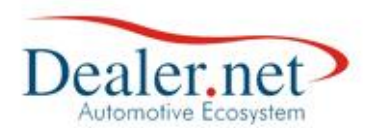

# Campanha de Pós Vendas Clink

## Introdução

Esta nota técnica tem como objetivo demonstrar como é criada uma campanha de pós vendas no módulo C-link, definindo os campos e valores.

A campanha é um recurso que extrai informações do banco de dados conforme critérios estabelecidos visando atingir um objetivo específico, seja através de esforços publicitários ou promocionais.

## Funcionalidade

Disponível em "Campanhas >> Gerenciamento de Campanhas" (Figura1)

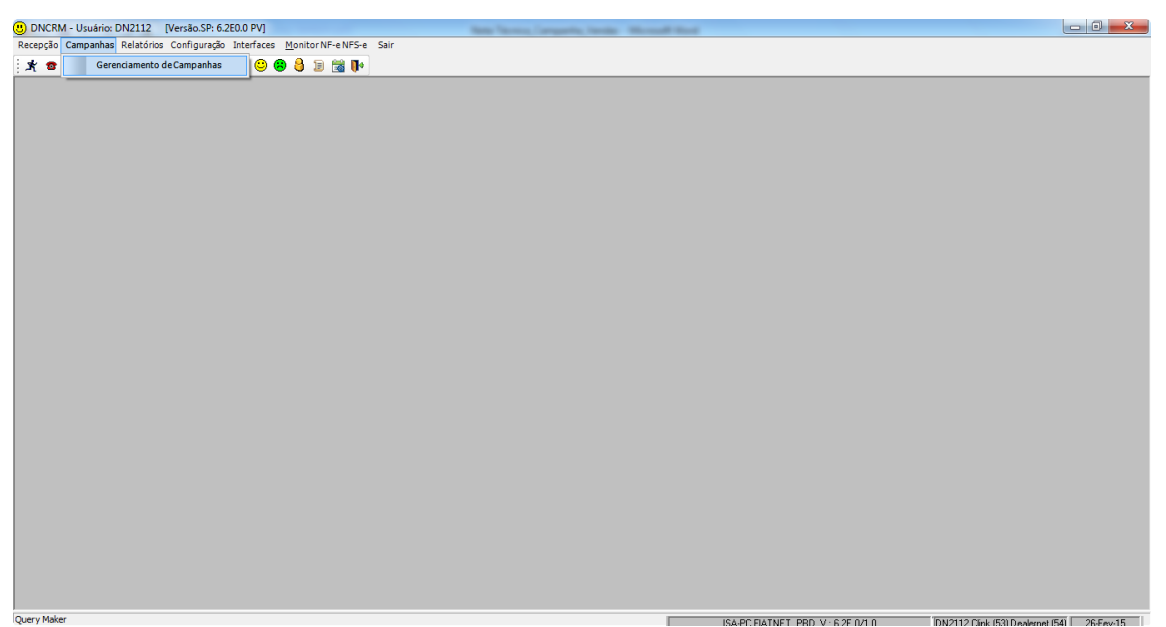

Figura 1.

| Data       | Versão | Descrição            | Autor       |
|------------|--------|----------------------|-------------|
| 10/03/2015 | 1.0    | Criação do Documento | Isa Andrade |

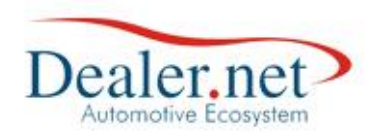

A janela de "Gerenciamento de Campanhas" exibe o histórico das campanhas criadas e botões para novas inserções. (Figura2)

| renciamento de Campanhas (W_CAN                     | IPANHA_CADASTRO)                              |                                      |                      |                |           |               |                |
|-----------------------------------------------------|-----------------------------------------------|--------------------------------------|----------------------|----------------|-----------|---------------|----------------|
| 🛃 Cadastro de Campanhas 📗                           | Importadas CARE                               | Listas Exter                         | nas 🛛 🙀 Cam          | panhas Pa      | drões     | 👄 Vec. Intere | esse 🚹         |
|                                                     |                                               | Ações                                |                      |                | I         |               |                |
| Assunto                                             |                                               |                                      | Última               | Execução       | Potencial | Selecionados  |                |
| 🕂 PV - ATUALIZAÇÃO DE KM - 1                        | L ANO                                         |                                      | 04/11                | /2008          | 350       | 2             |                |
| A REVISAO CARROCERIA 1º AN                          | 10                                            |                                      | 25/11                | /2014          | 416       | 10            |                |
| A PV - REVISÃO DE CARROCER                          | IA DE 2º ANO                                  |                                      | 29/12                | /2008          | 397       | 0             |                |
| A PV - REVISÃO DE CARROCER                          | IA DE 3º ANO                                  |                                      | 06/01                | /2009          | 288       | 8             |                |
| A CAMPANHA DIA DA MULHER                            |                                               |                                      | 04/01                | /2013          | 113       | 2             |                |
| A CAMPEONATO BRASILEIRO -                           | O CAMPEAO                                     |                                      | 07/03                | /2014          | 28        | 27            |                |
| A CAMPANHA ANIVERSARIANTE                           | S DO MÊS                                      |                                      | 17/07                | /2014          | 911       | 0             |                |
| A TROCA DO VEICULO DE 2 A 5                         | ANOS                                          |                                      | 22/07                | /2014          | 88        | 30            |                |
| A CLIENTES - LAURO DE FREITA                        | AS - AÇÃO LITORAL                             | NORTE                                |                      |                | 0         | 0             |                |
| A MANUTENCAO DA MÁQUINA N                           | 10DELO XXXX                                   |                                      |                      |                | 0         | 0             |                |
| A REVISAO 2500H                                     |                                               |                                      |                      |                | 0         | 0             |                |
| A REVISAO 1000H                                     |                                               |                                      | 29/08                | /2014          | 2102      | 4             |                |
| A REVISAO 1º ANO                                    |                                               |                                      |                      |                | 0         | 0             |                |
| A TROCA DO VEICULO -                                |                                               |                                      |                      |                | 0         | 0             |                |
| Nova Campanha 🔤 Detal                               | hes 💽 Execuçõe:                               | s 💽 Nova Execuș                      | ão 🔊 Excluir         | Camp           |           | ×.            | <u>F</u> echar |
| serir uma nova<br>campanha<br>Visualiza a<br>da car | Exibe to<br>execuções d<br>montagem<br>npanha | odas as<br>a campanha<br>Inserir nov | Exclu<br>as execuçõe | ir a cam<br>es | panha     |               |                |

| Data       | Versão | Descrição            | Autor       |
|------------|--------|----------------------|-------------|
| 10/03/2015 | 1.0    | Criação do Documento | Isa Andrade |

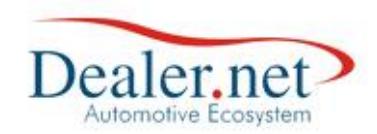

## Como fazer a montagem

Na janela Gerenciamento da Campanha (Figura2) clicar no botão Nova Campanha, será exibida

a janela Montagem da Ação (Figura3)

| [   | 0 | ) Montagem da Ação (  | W_CAMPAN   | HA_GERACAO) (W_CAI | MPANHA | _GERACA   | O)                            |            |                   | ×     |
|-----|---|-----------------------|------------|--------------------|--------|-----------|-------------------------------|------------|-------------------|-------|
|     |   | ò Geração de          | campanh    | as                 |        |           |                               |            |                   |       |
| 1.  |   | Dados da Ação         |            | 3.                 |        |           | 5. 6.                         |            |                   | 4.    |
| 2.  | P | Nome REVISAO CA       | RROCERIA   | 4º ANG             |        |           |                               | Au         | utomática 🦊       |       |
|     | Γ | Setor Pós-Venda       | Data de    | Cadastro 26/12/08  | ▼Não   | Conside   | ra Clientes Inativos 🖌 Valida | de 01/01/0 | 0 <b>a</b> 01/01  | /15 🚽 |
|     |   | Peças Reservadas:     |            |                    | Pesqu  | isar:     | 8.                            |            |                   |       |
|     |   | Tabelas               | Colunas    | ^                  | Valore | s 🗶       |                               |            | <u>^</u>          |       |
|     | Χ | OS                    | Tipo       |                    | 0010C3 | 34        | REVISÃO CARROCERIA 4º AI      | NO - EXCET | O PALIO           |       |
| _ 4 | + | Peças                 | TMO - Gru  | po ~               | 0010C3 | 35        | REVISÃO CARROCERIA 5º AI      | NO - EXCET | O PALIO           |       |
| /.  |   | Pesquisa =            | TMO - Ope  | eraçao             | 0010D0 | 00        | REV. MANUT. PROG. ANUAL       |            |                   |       |
|     |   | Proposia              | TMO - Ser  | Grupo              | 001001 | 11        | REV. MANUT. PROG. 1.º ANO     |            |                   |       |
|     |   | RAC                   | Valor Funi | laria              | 0010D1 | 12        | REV. MANUT. PROG. 2.º ANO     |            |                   |       |
|     |   | •                     |            | •                  |        |           |                               |            | Ŧ                 |       |
| ۵   |   | <b>Condições para</b> | seleção (  | lo público alvo    | Res    | trições   | para seleção do público       | 10         |                   |       |
| 1   | Т | Veiculo.Status        |            | MAIOR OU IGUAL A   |        | 01/03/20  | 010                           |            | E                 |       |
|     |   | Veiculo.Status        |            | MENOR OU IGUAL A   |        | 31/03/20  | 010                           |            | E                 |       |
|     |   | Veiculo.Status        |            | IGUAL A            |        | N - Veíci | ulo NOVO                      |            | ou                |       |
|     |   | Veiculo.Status        |            | IGUAL A            |        | A - Veíci | Ilo NOVO - DECLARADO          |            | <nenhum></nenhum> |       |
|     |   |                       |            |                    |        |           |                               |            |                   |       |
|     |   |                       |            |                    |        |           |                               |            |                   |       |
|     |   |                       |            |                    |        |           |                               |            |                   |       |
|     |   |                       |            |                    |        |           |                               |            |                   |       |
|     |   |                       |            |                    |        |           |                               |            |                   |       |
|     |   |                       |            |                    |        |           |                               |            |                   |       |
|     |   |                       |            |                    |        |           |                               |            |                   |       |
|     |   |                       | Sravar 🖌   | Excluie            |        | ictribui  | Texto Testar                  | ו          | Voltar            | 1     |
|     | L |                       |            | LACION             |        | istribuli |                               | J          | <u>voitar</u>     |       |
|     |   |                       |            |                    |        |           |                               |            |                   |       |

Figura3

Na janela Montagem da Ação preencha os campos:

- 1. Nome: nome da campanha.
- 2. Setor: área de atuação da campanha, se Vendas ou Pós-Vendas.
- 3. Data de Cadastro: dia da criação da campanha.
- 4. Automática: habilita campo de "Valor" em Condições para Seleção do público alvo e Restrições para seleção de público alvo. Se a opção for marcada, preencha o valor. Se não marcar, o campo será preenchido somente na execução.
- 5. Não Considera Clientes Inativos: ao marcar o sistema não considera os clientes inativos na campanha.
- 6. Validade: data de validade da campanha.
- 7. Tabelas e Colunas: critérios da campanha. Define o objetivo e público alvo da campanha. Os Itens selecionados são concatenados nos campos Condições para Seleção do público alvo e Restrições para seleção de público alvo.
- 8. Valores: aparece somente quando os itens da coluna possuem valores para seleção.
- 9. Condições para Seleção do público alvo: define as condições da campanha. Clique neste campo e escolha os critérios em Tabelas e Colunas, podendo incluir um ou mais

| Data       | Versão | Descrição            | Autor       |
|------------|--------|----------------------|-------------|
| 10/03/2015 | 1.0    | Criação do Documento | Isa Andrade |

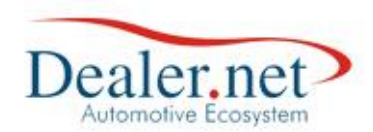

condições (opção **Incluir**). Utilize as opções "*E, OU, Nenhum*" e selecione os critérios em Tabelas e Colunas.

Restrições para seleção de público alvo: trata as exceções da campanha. Clique neste campo e escolha os critérios em Tabelas e Colunas, podendo incluir um ou mais restrições (opção Incluir). Utilize as opções "*E, OU, Nenhum*" e selecione os critérios em Tabelas e Colunas.

## **Considerações importantes**

- Toda e qualquer campanha deverá ser construída levando em consideração a data de execução. Portanto, toda vez que você for rodar novamente a campanha, você deve atualizar os critérios da data;
- Sempre que trabalhamos com data devemos utilizar o operador lógico "E", pois ela é quem dará a condição de intervalo de tempo;
- Em relação às informações quantitativas devemos usar o operador lógico "OU" para criar uma condição alternativa e usamos o "E" para exigir a permanência de duas condições simultâneas;
- Antes de formular qualquer campanha de pós vendas é necessário que o responsável pela montagem das campanhas tenha conhecimento dos TMO's utilizados na sua concessionária, pois eles serão necessários nas condições e restrições.

| Data       | Versão | Descrição            | Autor       |
|------------|--------|----------------------|-------------|
| 10/03/2015 | 1.0    | Criação do Documento | Isa Andrade |

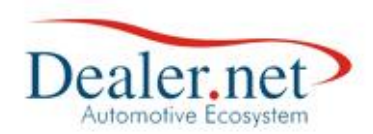

## Exemplo Prático

Uma oportunidade para alavancar as vendas de serviços na Oficina é a criação de campanhas de revisão tanto de carroceria como de quilometragem. É importante saber que toda vez que ocorre abertura de uma Ordem de Serviço, o sistema armazena a quilometragem atual do veiculo que servirá de parâmetro para se calcular a quilometragem estimada e esses dados serão utilizados como critério nas campanhas.

Em cada link abaixo mostraremos como criar algumas campanhas exigidas pela montadora FIAT.

| Revisão de Carroceria                                   | Revisão de Garantia por Km                      |
|---------------------------------------------------------|-------------------------------------------------|
| <ul> <li><u>Revisão de carroceria 1º Ano</u></li> </ul> | <ul> <li><u>Revisão de 15.000 km</u></li> </ul> |
| <ul> <li><u>Revisão de carroceria 2º Ano</u></li> </ul> | <ul> <li><u>Revisão de 30.000 km</u></li> </ul> |
| • <u>Revisão de carroceria 3º Ano</u>                   | <ul> <li><u>Revisão de 45.000 km</u></li> </ul> |
| <ul> <li><u>Revisão de carroceria 4º Ano</u></li> </ul> | <ul> <li><u>Revisão de 60.000 km</u></li> </ul> |
|                                                         |                                                 |
|                                                         |                                                 |

| Data       | Versão | Descrição            | Autor       |
|------------|--------|----------------------|-------------|
| 10/03/2015 | 1.0    | Criação do Documento | Isa Andrade |

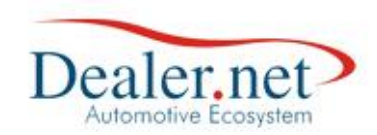

## Revisão de Carroceria

• Revisão de carroceria 1º Ano

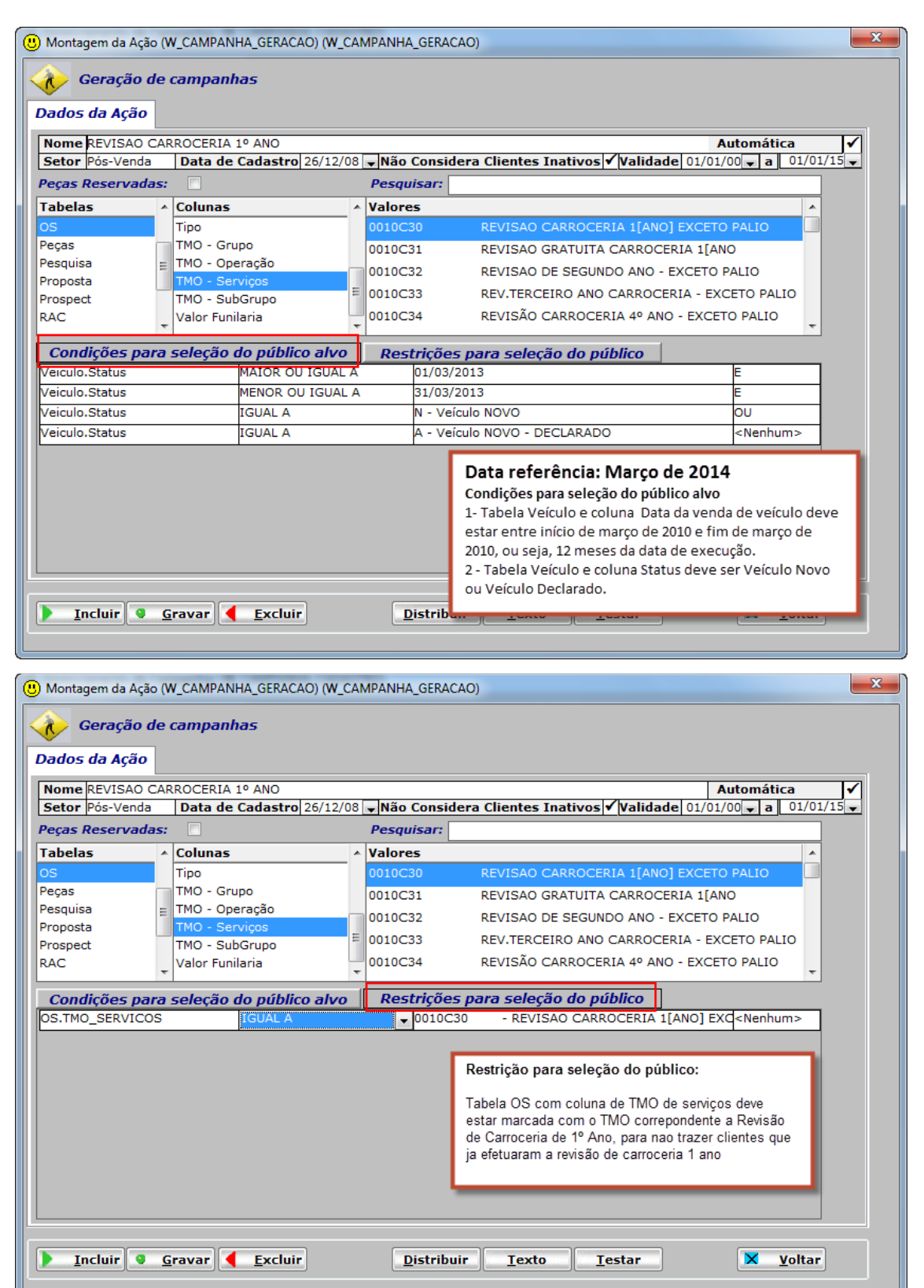

| Data       | Versão | Descrição            | Autor       |
|------------|--------|----------------------|-------------|
| 10/03/2015 | 1.0    | Criação do Documento | Isa Andrade |

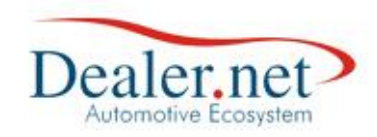

#### • Revisão de carroceria 2º Ano

| 🚺 Geração de                                                                                                    | campanhas                                                                                                    |                                                                                                    |                                                                                                    |                                                                                                    |                       |
|----------------------------------------------------------------------------------------------------|----------------------------------------------------------------------------------------------------|----------------------------------------------------------------------------------------------------|----------------------------------------------------------------------------------------------------|----------------------------------------------------------------------------------------------------|-----------------------|
| Dados da Acão                                                                                                    |                                                                                                    |                                                                                                    |                                                                                                    |                                                                                                    |                       |
|                                                                                                    |                                                                                                    |                                                                                                    |                                                                                                    |                                                                                                    |                       |
| Nome REVISAO CAR                                                                                                    | ROCERIA 2º ANO                                                                                                    |                                                                                                    |                                                                                                    | Automática                                                                                                    | <ul> <li>✓</li> </ul> |
| Setor Pós-Venda                                                                                                    | Data de Cadastro 2                                                                                                    | 6/12/08 🖵 Não                                                                                                    | o Considera Clientes Inativos ✔ Validade                                                                                                    | 01/01/00 <b>a</b> 01/01/2                                                                                                    | 15 🖵                  |
| Peças Reservadas:                                                                                                    |                                                                                                    | Pesq                                                                                                    | quisar: 0010c30                                                                                                    |                                                                                                    |                       |
| Tabelas 🔺                                                                                                    | Colunas                                                                                                    | <ul> <li>Valor</li> </ul>                                                                                                    | res                                                                                                    |                                                                                                    |                       |
| Proposta                                                                                                    | Nr. de Parcelas(VEND)                                                                                                    | A) N                                                                                                    | Veículo NOVO                                                                                                    |                                                                                                    |                       |
| Prospect                                                                                                    | Opcional                                                                                                    | Δ.                                                                                                    | Veículo NOVO - DECLARADO                                                                                                    |                                                                                                    |                       |
| RAC                                                                                                    | Espécie Veículo DENA                                                                                                    | TRAN                                                                                                    | Voiculo USADO                                                                                                    |                                                                                                    |                       |
| Campanha Recall                                                                                                    | Tipo de Veículo                                                                                                    | 6                                                                                                    |                                                                                                    |                                                                                                    |                       |
| /eiculo                                                                                                    | Tipo de Veículo DENA                                                                                                    |                                                                                                    | VEICUIO USADO - DECLARADO                                                                                                    |                                                                                                    |                       |
| /eículo Interesse 👻                                                                                                    | Status Veículo                                                                                                    | *                                                                                                    |                                                                                                    |                                                                                                    |                       |
| o "" "                                                                                                    |                                                                                                    | <u> </u>                                                                                                    |                                                                                                    |                                                                                                    |                       |
| Condições para                                                                                                    | sereçao do público                                                                                                    | alvo Re                                                                                                    | estrições para seleção do público                                                                                                    |                                                                                                    |                       |
| /eiculo.Status                                                                                                    | MAIOR OU I                                                                                                    | IGUAL A                                                                                                    | 01/03/2012                                                                                                    | É                                                                                                    |                       |
| /eiculo.Status                                                                                                    | MENOR OU                                                                                                    | IGUAL A                                                                                                    | 31/03/2012                                                                                                    | É                                                                                                    |                       |
| /eiculo.Status                                                                                                    | IGUAL A                                                                                                    |                                                                                                    | N - Veiculo NOVO                                                                                                    | OU                                                                                                    |                       |
| /eiculo.Status                                                                                                    | IGUAL A                                                                                                    |                                                                                                    | A - Veículo NOVO - DECLARADO                                                                                                    | <nenhum></nenhum>                                                                                                    |                       |
|                                                                                                    |                                                                                                    |                                                                                                    | 1- Tabela Veículo e coluna Data da v<br>estar entre início de março de 2012<br>ou seja, 24 meses da data de execuç<br>2 - Tabela Veículo e coluna Status de<br>Veículo Declarado. Veja na tela a se                                                                                                    | venda de veículo deve<br>e fim de março de 2012<br>¡ão.<br>eve ser Veículo Novo ou<br>guir as restrições                                                                                                    | ,<br>1                |
| Incluir G                                                                                                    | ravar <u>Excluir</u>                                                                                                    | D) (W_CAMPANH                                                                                                    | HA_GERACAO)                                                                                                    |                                                                                                    |                       |
| Incluir G                                                                                                    | ravar <u>Excluir</u><br>V_CAMPANHA_GERACAC<br>campanhas                                                                                                    | D) (W_CAMPANH                                                                                                    | HA_GERACAO)                                                                                                    |                                                                                                    |                       |
| Incluir G                                                                                                    | ravar <u>Excluir</u><br>V_CAMPANHA_GERACAC<br>campanhas                                                                                                    | D) (W_CAMPANH                                                                                                    | HA_GERACAO)                                                                                                    | Automática                                                                                                    |                       |
| Incluir G<br>Montagem da Ação (V<br>Geração de<br>ados da Ação<br>Nome REVISAO CAP<br>Setor Pós-Venda                                                                                                    | ravar <u>Excluir</u><br>V_CAMPANHA_GERACAC<br>campanhas<br>RROCERIA 2º ANO                                                                                                    | D) (W_CAMPANH                                                                                                    | Pistr<br>HA_GERACAO)                                                                                                    | Automática                                                                                                    |                       |
| Incluir G G<br>Montagem da Ação (V<br>Geração de<br>Vados da Ação<br>Nome REVISAO CAP<br>Setor Pós-Venda                                                                                                    | ravar <u>Excluir</u><br>V_CAMPANHA_GERACAC<br><i>campanhas</i><br>RROCERIA 2º ANO<br>Data de Cadastro 2                                                                                                    | D) (W_CAMPANH<br>16/12/08 <b>Nă</b>                                                                                                    | Distr<br>HA_GERACAO)                                                                                                    | <b>Automática</b><br>01/01/00 <b>a</b> 01/01/1/02                                                                                                    |                       |
| Incluir G<br>Montagem da Ação (V<br>Geração de<br>Vados da Ação<br>Nome REVISAO CAP<br>Setor Pós-Venda<br>Péças Reservadas:                                                                                                    | ravar <u>Excluir</u><br>V_CAMPANHA_GERACAC<br>campanhas<br>RROCERIA 2º ANO<br>Data de Cadastro 2                                                                                                    | D) (W_CAMPANH<br>16/12/08 <b>Nă</b><br>Pesq                                                                                                    | Distr<br>HA_GERACAO)                                                                                                    | <b>Automática</b><br>01/01/00 <b>a</b> 01/01/1                                                                                                    |                       |
| Incluir G<br>Montagem da Ação (M<br>Geração de<br>ados da Ação<br>Nome REVISAO CAF<br>Setor Pós-Venda<br>eças Reservadas:<br>abelas                                                                                                    | ravar Excluir V_CAMPANHA_GERACAC Campanhas RROCERIA 2º ANO Data de Cadastro 2 Colunas Na de Desciedo (2000)                                                                                                    | D) (W_CAMPANH<br>15/12/08 <b>Nă</b><br><i>Pesq</i><br>^ Valor                                                                                                    | Distr<br>Distr<br>HA_GERACAO)<br>o Considera Clientes Inativos Validade<br>quisar:<br>res                                                                                                    | <b>Automática</b><br>01/01/00 <b>a</b> 01/01/1                                                                                                    |                       |
| Incluir Garação (Montagem da Ação (Montagem da Ação da Ação da Ação de ados da Ação de ados da ados da ados da                                                                                                    | ravar Excluir V_CAMPANHA_GERACAC Campanhas RROCERIA 2º ANO Data de Cadastro 2 Colunas Nr. de Parcelas(VEND) Oncional                                                                                                    | D) (W_CAMPANH<br>15/12/08 <b>Nă</b><br><i>Pesq</i><br>A) ^ Valor                                                                                                    | Distr<br>Distr<br>HA_GERACAO)<br>o Considera Clientes Inativos Validade<br>quisar:<br>res<br>Veículo NOVO                                                                                                    | <b>Automática</b><br>01/01/00[ <b>↓</b> a 01/01/                                                                                                    |                       |
| Incluir Geração (Montagem da Ação (Montagem da Ação (Montagem da Ação de ados da Ação de ados                                                                                                    | ravar Excluir V_CAMPANHA_GERACAC Campanhas RROCERIA 2º ANO Data de Cadastro 2 Colunas Nr. de Parcelas(VEND, Opcional Espécie Veículo DENA                                                                                                 | D) (W_CAMPANH<br>6/12/08 VIN<br>Pesq<br>A) Valor<br>N<br>A                                                                                                    | Distr<br>Distr<br>HA_GERACAO)<br>o Considera Clientes Inativos Validade<br>quisar:<br>res<br>Veículo NOVO<br>Veículo NOVO<br>Veículo NOVO - DECLARADO                                                                                                    | Automática<br>01/01/00[↓] a   01/01/                                                                                                    |                       |
| Incluir Geração (Montagem da Ação (Montagem da Ação (Montagem da Ação de ados da Ação de ados                                                                                                    | ravar <u>Excluir</u><br>V_CAMPANHA_GERACAC<br>campanhas<br>RROCERIA 2º ANO<br>Data de Cadastro 2<br>Colunas<br>Nr. de Parcelas(VEND,<br>Opcional<br>Espécie Veículo DENA'<br>Tipo de Veículo                                              | 26/12/08 <b>Jack Normalization</b>                                                                                                    | Pistr<br>Pistr<br>HA_GERACAO)<br>o Considera Clientes Inativos Validade<br>quisar:<br>res<br>Veículo NOVO<br>Veículo NOVO<br>Veículo NOVO<br>Veículo JSADO                                                                                                    | Automática<br>01/01/00[ <sub>▼</sub> ] a   01/01/                                                                                                    |                       |
| Incluir Garação (Montagem da Ação (Montagem da Ação (Montagem da Ação Caração de ados da Ação (Mone REVISAO CAR<br>Setor Pós-Venda eças Reservadas:<br>abelas roposta roposta rosposta AC ampanha Recall elculo                                                                                                    | ravar Excluir V_CAMPANHA_GERACAC Campanhas RROCERIA 2º ANO Data de Cadastro 2 Colunas Nr. de Parcelas(VEND) Opcional Espécie Veículo DENA <sup>*</sup> Tipo de Veículo DENA <sup>*</sup> Tipo de Veículo DENA <sup>*</sup>                | D) (W_CAMPANH<br>16/12/08 Valor<br>A) A<br>TRAN U<br>TRAN B                                                                                                    | Distr<br>Distr<br>HA_GERACAO)<br>HA_GERACAO)<br>O Considera Clientes Inativos ♥ Validade<br>quisar:<br>res<br>Veículo NOVO<br>Veículo NOVO - DECLARADO<br>Veículo USADO<br>Veículo USADO<br>Veículo USADO - DECLARADO                                                                                                    | Automática<br>01/01/00[ <sub>▼</sub> ] a   01/01/1                                                                                                    |                       |
| Incluir Garação (Montagem da Ação (Montagem da Ação da Ação de ados da Ação de ados da Ação de ados da Ação de ecos Reservadas:<br>abelas roposta rospect<br>AC ampanha Recall ecoulo ecoulo ecoulo ecoulo ecos da ados da Ação de ados da ados da a                                                                                                    | ravar Excluir V_CAMPANHA_GERACAC Campanhas RROCERIA 2° ANO Data de Cadastro 2 Colunas Nr. de Parcelas(VEND) Opcional Espécie Veículo DENA' Tipo de Veículo DENA' Status Veículo                                                           | D) (W_CAMPANH<br>26/12/08 VIII<br>Pesq<br>A) A<br>TRAN U<br>TRAN B                                                                                                    | Distr<br>Distr<br>HA_GERACAO)<br>HA_GERACAO)<br>O Considera Clientes Inativos Validade<br>quisar:<br>res<br>Veículo NOVO<br>Veículo NOVO - DECLARADO<br>Veículo USADO<br>Veículo USADO - DECLARADO                                                                                                    | Automática<br>01/01/00 - a 01/01/1                                                                                                    | X                     |
| Incluir Garação (Montagem da Ação (Montagem da Ação da Ação de ados da Ação de ados da Ação ester Pós-Venda eças Reservadas:<br>abelas roposta rospect<br>AC ampanha Recall eículo eículo Interesse                                                                                                    | ravar Excluir V_CAMPANHA_GERACAC Campanhas RROCERIA 2° ANO Data de Cadastro 2 Colunas Nr. de Parcelas(VEND) Opcional Espécie Veículo DENA <sup>+</sup> Tipo de Veículo DENA <sup>+</sup> Tipo de Veículo DENA <sup>+</sup> Status Veículo | D) (W_CAMPANH<br>16/12/08 VING<br>Pesq<br>A) A<br>TRAN U<br>FRAN B                                                                                                    | Distr<br>Distr<br>HA_GERACAO)<br>O Considera Clientes Inativos Validade<br>quisar:<br>res<br>Veículo NOVO<br>Veículo NOVO - DECLARADO<br>Veículo USADO<br>Veículo USADO - DECLARADO                                                                                                    | Automática<br>01/01/00 		 a 01/01/1                                                                                                    | ×                     |
| Incluir Garação (Montagem da Ação (Montagem da Ação de ados da Ação de ados da Ação de reservadas:<br>abelas posta rospect<br>AC campanha Recall eiculo Interesse condições para                                                                                                    | ravar Excluir V_CAMPANHA_GERACAC Campanhas RROCERIA 2° ANO Data de Cadastro 2 Colunas Nr. de Parcelas(VEND) Opcional Espécie Veículo DENAT Tipo de Veículo DENAT Status Veículo Seleção do público                                        | D) (W_CAMPANH<br>26/12/08 Valor<br>A) A<br>TRAN B<br>CAMPANH<br>A<br>U<br>RAN B<br>CAMPANH<br>A<br>U<br>RAN B<br>CAMPANH<br>A<br>U<br>RAN CAMPANH<br>A<br>CAMPANH<br>A<br>CAMPANH<br>CAMPANH<br>CAMPAN                                                                                                    | Distr<br>Pistr<br>HA_GERACAO)<br>HA_GERACAO)<br>O Considera Clientes Inativos ✓ Validade<br>quisar:<br>res<br>Veículo NOVO<br>Veículo NOVO - DECLARADO<br>Veículo USADO<br>Veículo USADO - DECLARADO<br>Veículo USADO - DECLARADO<br>Veículo USADO - DECLARADO                                                                                                    | Automática<br>01/01/00[↓]a [ 01/01/3                                                                                                    |                       |
| Incluir Garação (Montagem da Ação (Montagem da Ação (Montagem da Ação da Ação de ados da Ação de ados da Ação de como sector Pós-Venda ecas Reservadas:<br>abelas rospect<br>AC campanha Recall ecculo Interesse<br>condições para os.TMO_SERVICOS                                                                                                    | ravar Excluir V_CAMPANHA_GERACAC Campanhas RROCERIA 2º ANO Data de Cadastro 2 Colunas Nr. de Parcelas(VEND) Opcional Espécie Veículo DENA <sup>*</sup> Tipo de Veículo DENA <sup>*</sup> Status Veículo Seleção do público IGUAL A        | D) (W_CAMPANH<br>26/12/08 VN<br>Pesq<br>Pesq<br>A)<br>A<br>TRAN<br>C<br>A<br>C<br>A | Distr<br>Distr<br>HA_GERACAO)<br>O Considera Clientes Inativos √ Validade<br>quisar:<br>res<br>Veículo NOVO<br>Veículo NOVO - DECLARADO<br>Veículo USADO<br>Veículo USADO<br>Veículo USADO - DECLARADO<br>Veículo USADO - DECLARADO<br>Veículo USADO - DECLARADO<br>Veículo USADO - DECLARADO<br>Veículo USADO - DECLARADO<br>Veículo USADO - DECLARADO<br>PO10C32 - REVISAO DE SEGUNDO ANCO                                                                                                    | Automática<br>01/01/00 ▼ a 01/01/<br>01/01/00 ▼ a 01/01/00                                                                                                    |                       |
| Incluir Garação (Montagem da Ação (Montagem da Ação da Ação da Ação de ados da Ação de ados da Ação de como sector Pós-Venda ecas Reservadas:<br>abelas rospect<br>AC como a como sector da de como sector da da de como sector da da de como sector da da da da da da da da da da da da da                                                                                                    | ravar Excluir V_CAMPANHA_GERACAC Campanhas RROCERIA 2º ANO Data de Cadastro 2 Colunas Nr. de Parcelas(VEND) Opcional Espécie Veículo DENA <sup>*</sup> Tipo de Veículo DENA <sup>*</sup> Status Veículo Seleção do público IGUAL A        | D) (W_CAMPANH<br>26/12/08 V Năc<br>Pesq<br>A)<br>A<br>TRAN<br>CRAN<br>CRAN                                                                                                    | Distr<br>Distr<br>A_GERACAO)<br>A_GERACAO)<br>A_G | Automática<br>01/01/00 ↓ a 01/01/<br>0 - EXCE <nenhum></nenhum>                                                                                                    |                       |
| Incluir Garação (Montagem da Ação (Montagem da Ação da Ação de ados da Ação de ados da Ação de ados da Ação de como sector Pós-Venda ecas Reservadas:<br>abelas rospect<br>AC como a como sector de ados da Accal de ados da Accal de ados da Accal de ados da ados da Accal de ados da ados da ados da aconstructor de ados da aconstructor de ados da acon                                                                                                    | ravar Excluir V_CAMPANHA_GERACAC campanhas RROCERIA 2º ANO Data de Cadastro 2 Colunas Nr. de Parcelas(VEND) Opcional Espécie Veículo DENA <sup>*</sup> Tipo de Veículo DENA <sup>*</sup> Status Veículo Seleção do público IGUAL A        | D) (W_CAMPANH<br>26/12/08 • Não<br>Pesq<br>A) A<br>TRAN E<br>B<br>alvo Re                                                                                                    | Distr<br>Distr<br>A_GERACAO)<br>A_GERACAO)<br>A_G | Automática<br>01/01/00 ▼ a 01/01/<br>0 - EXCE < Nenhum>                                                                                                    |                       |
| Incluir G G<br>Montagem da Ação (M<br>Geração de<br>Ados da Ação<br>Mome REVISAO CAR<br>Setor Pós-Venda<br>Peças Reservadas:<br>Tabelas<br>Proposta<br>Prospect<br>IAC<br>Campanha Recall<br>(ciculo<br>feículo Interesse<br>Condições para<br>DS.TMO_SERVICOS                                                                                                    | ravar Excluir V_CAMPANHA_GERACAC campanhas RROCERIA 2º ANO Data de Cadastro 2 Colunas Nr. de Parcelas(VEND) Opcional Espécie Veículo DENA <sup>*</sup> Tipo de Veículo DENA <sup>*</sup> Status Veículo Seleção do público IGUAL A        | D) (W_CAMPANH<br>26/12/08 • Não<br>Pesq<br>A) A<br>TRAN E<br>B<br>alvo Re                                                                                                    | Distr<br>Distr<br>Pistr<br>Pistr<br>Pistr<br>Pistricional de la considera Clientes Inativos<br>Velculo NOVO Velcula<br>Velculo NOVO - DECLARADO<br>Velculo USADO<br>Velculo USADO<br>Velculo USADO - DECLARADO<br>Velculo USADO - DECLARADO<br>Velculo USADO - DECLARADO<br>Velculo USADO - DECLARADO<br>Pistrições para seleção do público<br>■ 0010C32 - REVISAO DE SEGUNDO ANCO<br>Restrição para seleção do publico                                                                                                    | Automática<br>01/01/00 ▼ a 01/01/<br>0 - EXCE < Nenhum><br>úblico:                                                                                                    |                       |
| Incluir G G<br>Montagem da Ação (M<br>Geração de<br>Dados da Ação<br>Dados da Ação<br>Nome REVISAO CAR<br>Setor Pós-Venda<br>Peças Reservadas:<br>Tabelas<br>Proposta<br>Proposta    | ravar Excluir  V_CAMPANHA_GERACAC  campanhas  RROCERIA 2º ANO Data de Cadastro 2  Colunas Nr. de Parcelas(VEND) Opcional Espécie Veículo DENA <sup>+</sup> Tipo de Veículo DENA <sup>+</sup> Status Veículo Seleção do público IGUAL A    | D) (W_CAMPANH<br>26/12/08 • Não<br>Pesq<br>A) A<br>TRAN E<br>B<br>• alvo Re                                                                                                    | Distr<br>Distr<br>Pecessarias.<br>HA_GERACAO)<br>O Considera Clientes Inativos √ Validade<br>quisar:<br>res<br>Veículo NOVO<br>Veículo NOVO - DECLARADO<br>Veículo USADO<br>Veículo USADO<br>Veículo USADO - DECLARADO<br>Veículo USADO - DECLARADO<br>Veículo USADO - DECLARADO<br>Veículo USADO - DECLARADO<br>Veículo USADO - DECLARADO<br>Veículo USADO - DECLARADO<br>Veículo USADO - DECLARADO<br>Restrições para seleção do público<br>Tabela OS com coluna de TMO                                                                                                    | Automática     01/01/00 ↓ a 01/01/     01/01/     01/01/     0 ↓ a 01/01/     01/01/     0 ↓ a 01/01/     0 ↓ a 01/01/01/     0 ↓ a 01/01/     0 ↓ a 01/0                                                                                                    |                       |
| Incluir G G<br>Montagem da Ação (M<br>Contagem da Ação (M<br>Contagem da Aç                                                                                                    | ravar Excluir V_CAMPANHA_GERACAC Campanhas RROCERIA 2º ANO Data de Cadastro 2 Colunas Nr. de Parcelas(VEND. Opcional Espécie Veículo DENAT Tipo de Veículo DENAT Status Veículo Seleção do público IGUAL A                                | D) (W_CAMPANH<br>6/12/08 VIN<br>Pesq<br>A)<br>TRAN E<br>alvo Re                                                                                                    | Distr<br>Distr<br>Pecessarias.<br>HA_GERACAO)<br>o Considera Clientes Inativos ✓ Validade<br>quisar:<br>res<br>Veículo NOVO<br>Veículo NOVO - DECLARADO<br>Veículo USADO<br>Veículo USADO<br>Veículo USADO - DECLARADO<br>Veículo USADO - DECLARADO<br>Sestrições para seleção do público<br>↓ 0010C32 - REVISAO DE SEGUNDO ANO<br>Restrição para seleção do pú<br>Tabela OS com coluna de TMO<br>estar marcada com o TMO corr                                                                                                    | Automática<br>01/01/00 ▼ a 01/01/<br>0 - EXCE <nenhum><br/>úblico:<br/>0 de serviços deve<br/>repondente a Revisão</nenhum>                                                                                                    |                       |
| Incluir G G<br>Montagem da Ação (M<br>Contagem da Ação (M<br>Contagem da Aç                                                                                                    | ravar Excluir V_CAMPANHA_GERACAC Campanhas RROCERIA 2º ANO Data de Cadastro 2 Colunas Nr. de Parcelas(VEND. Opcional Espécie Veículo DENAT Tipo de Veículo DENAT Status Veículo Seleção do público IGUAL A                                | D) (W_CAMPANH<br>16/12/08 VIN<br>Pesq<br>A)<br>TRAN<br>TRAN<br>B<br>A<br>U<br>RAN<br>E<br>R<br>A<br>C<br>C<br>C<br>C<br>C<br>C<br>C<br>C<br>C<br>C<br>C<br>C<br>C                                                                                                    | Distr<br>Distr<br>Picessarias.<br>HA_GERACAO)<br>→ Considera Clientes Inativos / Validade<br>quisar:<br>res<br>Veículo NOVO<br>Veículo NOVO - DECLARADO<br>Veículo USADO<br>Veículo USADO<br>Veículo USADO - DECLARADO<br>Veículo USADO - DECLARADO                                                                                                    | Automática<br>01/01/00[↓ a 01/01/<br>0 - EXCE <nenhum><br/>úblico:<br/>0 de serviços deve<br/>repondente a Revisão<br/>nao trazer clientes que</nenhum>                                                                                                    |                       |
| Incluir G G<br>Montagem da Ação (M<br>Geração de<br>Pados da Ação<br>Nome REVISAO CAF<br>Setor Pós-Venda<br>Peças Reservadas:<br>l'abelas<br>Prosposta<br>Proposta<br>Proposta<br>Proposta<br>Proposta<br>Proposta<br>Proposta<br>Proposta<br>Proposta<br>Proposta<br>Proposta<br>Prospect<br>RAC<br>Campanha Recall<br>(eículo<br>Veículo Interesse<br>Condições para<br>DS.TMO_SERVICOS                                                                                                    | ravar Excluir V_CAMPANHA_GERACAC Campanhas RROCERIA 2º ANO Data de Cadastro 2 Colunas Nr. de Parcelas(VEND: Opcional Espécie Veículo DENA' Tipo de Veículo DENA' Tipo de Veículo DENA' Status Veículo Seleção do público IGUAL A          | D) (W_CAMPANH<br>15/12/08 VIN<br>Pesq<br>A) A<br>TRAN E<br>alvo Re                                                                                                    | Distr<br>Distr<br>Pecessarias.<br>HA_GERACAO)<br>→ O Considera Clientes Inativos Validade<br>quisar:<br>res<br>Veículo NOVO<br>Veículo NOVO - DECLARADO<br>Veículo USADO<br>Veículo USADO<br>Veículo USADO - DECLARADO<br>Veículo USADO - DECLARADO<br>PODO - DECLARADO<br>Veículo USADO - DECLARADO<br>Veículo USADO - DECLARADO<br>PODO - DECLARADO<br>VEÍCULO - DECLARADO<br>PODO - DECLARADO<br>- DO - DECLARADO<br>- DECLARADO<br>- DECLARADO<br>- DE                                                                                                    | Automática<br>01/01/00 a 01/01/<br>0 - EXCE < Nenhum><br>úblico:<br>0 de serviços deve<br>repondente a Revisão<br>nao trazer clientes que<br>ceria 2º ano                                                                                                    |                       |
| Incluir G G<br>Montagem da Ação (N<br>Corração de<br>Corração de<br>Corraço de<br>Co<br>Corra<br>Corração de<br>Corração de<br>Corração de<br>Co                                                                                                    | ravar Excluir                                                                                                    | D) (W_CAMPANH<br>26/12/08 Valor<br>A) A<br>TRAN E<br>A<br>A<br>A<br>CRAN E<br>CRAN E<br>CRAN E<br>CRAN E<br>CRAN E<br>CRAN E<br>CRAN E                                                                                                    | Distr<br>Distr<br>Distr<br>Distr<br>Pressorias.<br>Pressorias.<br>Pr                         | Automática         01/01/00 → a 01/01/1         01/01/00 → a 01/01/1         0 + EXCE < Nenhum>         úblico:         0 de serviços deve repondente a Revisão lao trazer clientes que ceria 2º ano                                                                                                    |                       |
| Incluir G G<br>Montagem da Ação (N<br>Ceração de<br>Cados da Ação<br>Nome REVISAO CAR<br>Setor Pós-Venda<br>Veças Reservadas:<br>Tabelas<br>Proposta<br>Proposta<br>Prop | ravar Excluir                                                                                                    | D) (W_CAMPANH<br>16/12/08 VINA<br>Pesq<br>A) A<br>TRAN B<br>TRAN B<br>A<br>U<br>TRAN R<br>C<br>A                                                                                                    | Distr<br>Distr<br>Distr<br>PECESSATIAS.<br>HA_GERACAO)<br>O Considera Clientes Inativos Validade<br>quisar:<br>res<br>Veículo NOVO<br>Veículo NOVO<br>Veículo NOVO<br>Veículo USADO<br>Veículo USADO<br>Veículo USADO<br>Veículo USADO - DECLARADO<br>Veículo USADO<br>Veículo USADO<br>Veículo USADO - DECLARADO<br>Veículo USADO<br>Veículo USADO - DECLARADO<br>Veículo USADO - DECLARADO<br>POLOS - REVISÃO DE SEGUNDO ANO<br>Restrição para seleção do público<br>I Tabela OS com coluna de TIMO<br>estar marcada com o TIMO com<br>de Carroceria de 2º Ano, para n<br>ja efetuaram a revisão de carroc                                                                                                    | Automática<br>01/01/00 → a 01/01/1<br>01/01/00 → a 01/01/1<br>00/01/00 → a 01/01/1<br>00/01/00 → a 01/01/1<br>00/01/000 |                       |
| Incluir G G<br>Montagem da Ação (N<br>Coração de<br>Coração de<br>Coraço de<br>Coraço de<br>Coraço de<br>Coraço de<br>Coração de<br>Coraç                                                                                                    | ravar Excluir                                                                                                    | D) (W_CAMPANH<br>26/12/08 VINA<br>Pesq<br>A) A<br>TRAN E<br>B<br>A<br>TRAN E<br>R<br>A<br>Valo<br>N<br>A<br>U<br>RAN E<br>R<br>A                                                                                                    | Distr<br>Distr<br>Distr<br>Distr<br>Pecessarias.<br>HA_GERACAO)<br>A GERACAO)<br>A GERACAO) | Automática<br>01/01/00 a 01/01/1<br>0 - EXCE <nenhum><br/>úblico:<br/>0 de serviços deve<br/>repondente a Revisão<br/>nao trazer clientes que<br/>ceria 2º ano</nenhum>                                                                                                    |                       |
| Incluir G G<br>Montagem da Ação (N<br>Geração de<br>Vados da Ação<br>Nome REVISAO CAR<br>Setor Pós-Venda<br>Peças Reservadas:<br>Tabelas<br>Proposta<br>Proposta<br>Prospect<br>LAC<br>Campanha Recall<br>(eículo Interesse<br>Condições para<br>DS.TMO_SERVICOS                                                                                                    | ravar Excluir                                                                                                    | D) (W_CAMPANH<br>26/12/08 VN80<br>Pesq<br>A) A<br>TRAN E<br>B<br>alvo Re                                                                                                    | Distr<br>Distr<br>Distr<br>Distr<br>Precessarias.<br>HA_GERACAO)<br>AA_GERACAO)<br>AA_GERACAO)                             | Automática<br>01/01/00 a 01/01/1<br>0 - EXCE <nenhum><br/>úblico:<br/>0 de serviços deve<br/>repondente a Revisão<br/>nao trazer clientes que<br/>ceria 2º ano</nenhum>                                                                                                    |                       |
| Incluir Geração (<br>Geração de<br>Pados da Ação (<br>Conde REVISAO CAR<br>Setor Pós-Venda<br>Proposta<br>Proposta<br>Proposta<br>Proposta<br>Campanha Recall<br>(eiculo<br>Veículo Interesse<br>Condições para<br>DS.TMO_SERVICOS                                                                                                    | ravar Excluir                                                                                                    | D) (W_CAMPANH<br>26/12/08 V Não<br>Pesq<br>A) A<br>TRAN E<br>B<br>alvo Re                                                                                                    | Distr<br>Distr<br>Distr<br>Pecessarias.<br>HA_GERACAO)<br>AA_GERACAO)<br>AA_GERAC                           | Automática<br>01/01/00 a 01/01/1<br>0 - EXCE <nenhum><br/>úblico:<br/>0 de serviços deve<br/>repondente a Revisão<br/>nao trazer clientes que<br/>ceria 2º ano<br/>X Voltar</nenhum>                                                                                                    |                       |

| Data       | Versão | Descrição            | Autor       |
|------------|--------|----------------------|-------------|
| 10/03/2015 | 1.0    | Criação do Documento | Isa Andrade |

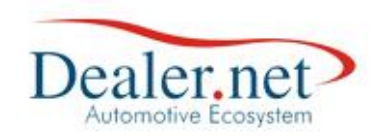

#### • Revisão de carroceria 3º Ano

|                                                                                                    | (W_CAMPANNA_GENACAO)                                                                                                    | AMPANHA_GERACA                                                  | 0)                                                                                                    |                                                                                                    |
|----------------------------------------------------------------------------------------------------|----------------------------------------------------------------------------------------------------|-----------------------------------------------------------------|----------------------------------------------------------------------------------------------------|----------------------------------------------------------------------------------------------------|
| 🕢 Geração de                                                                                                    | campanhas                                                                                                    |                                                                 |                                                                                                    |                                                                                                    |
| Dados da Ação                                                                                                    |                                                                                                    |                                                                 |                                                                                                    |                                                                                                    |
| Nome REVISAO CAR                                                                                                    | RROCERIA 3º ANO                                                                                                    |                                                                 |                                                                                                    | Automática 🖌                                                                                                    |
| Setor Pós-Venda                                                                                                    | Data de Cadastro 26/12/0                                                                                                    | 8 🚽 Não Conside                                                 | ra Clientes Inativos ✔ Validad                                                                                                    | de 01/01/00 a 01/01/15 a                                                                                                    |
| Peças Reservadas:                                                                                                    |                                                                                                    | Pesquisar:                                                      |                                                                                                    |                                                                                                    |
| Tabelas ^                                                                                                    | Colunas                                                                                                    | <ul> <li>Valores</li> </ul>                                     |                                                                                                    |                                                                                                    |
| Proposta                                                                                                    | Nr. de Parcelas(VENDA)                                                                                                    | N                                                               | Veículo NOVO                                                                                                    |                                                                                                    |
| Prospect<br>RAC                                                                                                    | Opcional<br>Espécie Veículo DENATRAN                                                                                                    | A                                                               | Veículo NOVO - DECLARADO                                                                                                    |                                                                                                    |
| Campanha Recall                                                                                                    | Tipo de Veículo                                                                                                    | U                                                               | Veículo USADO                                                                                                    |                                                                                                    |
| Veiculo                                                                                                    | Tipo de Veículo DENATRAN                                                                                                    | EB                                                              | Veículo USADO - DECLARADO                                                                                                    |                                                                                                    |
| Veículo Interesse                                                                                                    | Status Veículo                                                                                                    | *                                                               |                                                                                                    |                                                                                                    |
| Condições para                                                                                                    | seleção do público alvo                                                                                                    | Restrições                                                      | para seleção do público                                                                                                    |                                                                                                    |
| Veiculo.Status                                                                                                    | MAIOR OU IGUAL A                                                                                                    | A 01/03/20                                                      |                                                                                                    | E                                                                                                    |
| Veiculo.Status                                                                                                    | MENOR OU IGUAL                                                                                                    | A 31/03/20                                                      | 011                                                                                                    | E                                                                                                    |
| Veiculo.Status                                                                                                    | IGUAL A                                                                                                    | N - Veíci                                                       | ulo NOVO                                                                                                    | OU                                                                                                    |
| Veiculo.Status                                                                                                    | IGUAL A                                                                                                    | A - Veíci                                                       | Ilo NOVO - DECLARADO                                                                                                    | <nenhum></nenhum>                                                                                                    |
| Incluir 9 g                                                                                                    | ravar <u>E</u> xcluir                                                                                                    | Distribui                                                       | 1- Tabela Veiculo e coluna I<br>estar entre início de março<br>ou seja, 36 meses da data de<br>2 - Tabela Veículo e coluna S<br>Veículo Declarado. Veja na t<br>necessárias.                                                                                                    | vata da venda de veículo deve<br>de 2011 e fim de março de 2011,<br>e execução.<br>Status deve ser Veículo Novo ou<br>tela a seguir as restrições                                                                                                    |
| ) Montagem da Ação (N                                                                                                    | W_CAMPANHA_GERACAO) (W_C                                                                                                    | AMPANHA_GERACA                                                  | 0)                                                                                                    | X                                                                                                    |
| ) Montagem da Ação (\<br>Geração de<br>Dados da Ação                                                                                                    | N_CAMPANHA_GERACAO) (W_C/<br><i>campanhas</i>                                                                                                    | AMPANHA_GERACA                                                  | 0)                                                                                                    | <b>X</b>                                                                                                    |
| Montagem da Ação (N<br>Geração de<br>Dados da Ação<br>Nome REVISAO CAR                                                                                                    | N_CAMPANHA_GERACAO) (W_CA<br>campanhas<br>RROCERIA 3º ANO                                                                                                    | AMPANHA_GERACA                                                  | 0)                                                                                                    | Automática                                                                                                    |
| Montagem da Ação (N<br>Geração de<br>Dados da Ação<br>Nome REVISAO CAR<br>Setor Pós-Venda                                                                                                    | N_CAMPANHA_GERACAO) (W_C/<br>campanhas<br>RROCERIA 3º ANO<br>Data de Cadastro 26/12/0:                                                                                                    | AMPANHA_GERACA<br>8 <b>↓ Não Conside</b>                        | O)<br>ra Clientes Inativos∣√ Validad                                                                                                    | Automática 🖌<br>de 01/01/00 🗸 a 01/01/15 🛫                                                                                                    |
| Montagem da Ação (N<br>Geração de<br>Dados da Ação<br>Nome REVISAO CAR<br>Setor Pós-Venda<br>Peças Reservadas:                                                                                                    | N_CAMPANHA_GERACAO) (W_C/<br>campanhas<br>RROCERIA 3º ANO<br>Data de Cadastro 26/12/0                                                                                                    | AMPANHA_GERACA<br>8 <b>.   Não Conside</b><br><i>Pesquisar:</i> | 0)<br>ra Clientes Inativos∣√ Validad                                                                                                    | Automática ✔<br>de 01/01/10 ▼ a 01/01/15 ▼                                                                                                    |
| Montagem da Ação (N<br>Geração de<br>Dados da Ação<br>Nome REVISAO CAR<br>Setor Pós-Venda<br>Peças Reservadas:<br>Tabelas                                                                                                    | N_CAMPANHA_GERACAO) (W_C/<br>campanhas<br>RROCERIA 3º ANO<br>Data de Cadastro 26/12/00                                                                                                    | AMPANHA_GERACA                                                  | O)<br>ra Clientes Inativos                                                                                                    | Automática ✔<br>de 01/01/15 ↓                                                                                                    |
| Montagem da Ação (<br>Geração de<br>Dados da Ação<br>Nome REVISAO CAR<br>Setor Pós-Venda<br>Peças Reservadas:<br>Tabelas<br>Atend. CRM                                                                                         | N_CAMPANHA_GERACAO) (W_C/<br>campanhas<br>RROCERIA 3º ANO<br>Data de Cadastro 26/12/00<br>Colunas<br>Tipo                                                                                                    | AMPANHA_GERACA                                                  | O)<br>ra Clientes Inativos √Validad<br>REVISAO CARROCERIA 1[ANC                                                                                                    | Automática ✓<br>de 01/01/10 ↓ a 01/01/15 ↓<br>D] EXCETO PALIO                                                                                                    |
| Montagem da Ação (<br>Geração de<br>Dados da Ação<br>Nome REVISAO CAR<br>Setor Pós-Venda<br>Peças Reservadas:<br>Tabelas<br>Atend. CRM<br>Cliente<br>Orçamento                                                                 | N_CAMPANHA_GERACAO) (W_C<br>campanhas<br>RROCERIA 3º ANO<br>Data de Cadastro 26/12/0<br>Colunas<br>Tipo<br>TMO - Grupo<br>TMO - Operação                                                                                                    | AMPANHA_GERACA                                                  | O)<br>ra Clientes Inativos √Validad<br>REVISAO CARROCERIA 1[ANC<br>REVISAO GRATUITA CARROCI                                                                                                    | Automática 🗸<br>de 01/01/00 🖌 a 01/01/15 🖌<br>D] EXCETO PALIO<br>ERIA 1 [ANO                                                                                                    |
| Montagem da Ação (N<br>Geração de<br>Dados da Ação<br>Nome REVISAO CAR<br>Setor Pós-Venda<br>Peças Reservadas:<br>Tabelas<br>Atend. CRM<br>Cliente<br>Orçamento                                                                | N_CAMPANHA_GERACAO) (W_CA<br>campanhas<br>RROCERIA 3º ANO<br>Data de Cadastro 26/12/00<br>Colunas<br>Tipo<br>TMO - Grupo<br>TMO - Grupo<br>TMO - Serviços                                                                                                    | AMPANHA_GERACA                                                  | O)<br>ra Clientes Inativos ✓ Validad<br>REVISAO CARROCERIA 1[ANC<br>REVISAO GRATUITA CARROCI<br>REVISAO DE SEGUNDO ANO -                                                                                                    | Automática V<br>de 01/01/10 a 01/01/15<br>eria 1[ANO<br>exceto Palio                                                                                                    |
| Montagem da Ação (<br>Geração de<br>Dados da Ação<br>Nome REVISAO CAR<br>Setor Pós-Venda<br>Peças Reservadas:<br>Tabelas<br>Atend. CRM<br>Cliente<br>Orçamento<br>OS<br>Peças                                                  | A CAMPANHA_GERACAO) (W_CA<br>campanhas<br>RROCERIA 3º ANO<br>Data de Cadastro 26/12/00<br>Colunas<br>Tipo<br>TMO - Grupo<br>TMO - Grupo<br>TMO - Serviços<br>TMO - SubGrupo                                                                                         | AMPANHA_GERACA                                                  | O)<br>ra Clientes Inativos ✓ Validad<br>REVISAO CARROCERIA 1[ANC<br>REVISAO GRATUITA CARROCI<br>REVISAO DE SEGUNDO ANO -<br>REV.TERCEIRO ANO CARROCI                                                                                                    | Automática V<br>de 01/01/00 a 01/01/15<br>D] EXCETO PALIO<br>ERIA 1 [ANO<br>EXCETO PALIO<br>ERIA - EXCETO PALIO                                                                                                    |
| Montagem da Ação (Nontagem da Ação (Nontagem da Ação de Dados da Ação de Dados da Ação REVISAO CAR Setor Pós-Venda Peças Reservadas: Tabelas Atend. CRM Cliente Orçamento OS Peças Pesquisa                                    | N_CAMPANHA_GERACAO) (W_CA<br>campanhas<br>RROCERIA 3º ANO<br>Data de Cadastro 26/12/0<br>Data de Cadastro 26/12/0<br>Colunas<br>Tipo<br>TMO - Grupo<br>TMO - Grupo<br>TMO - Operação<br>TMO - Serviços<br>TMO - SubGrupo<br>Valor Funilaria                         | AMPANHA_GERACA                                                  | O)<br>ra Clientes Inativos ✓ Validad<br>REVISAO CARROCERIA 1[ANC<br>REVISAO GRATUITA CARROCI<br>REVISAO DE SEGUNDO ANO -<br>REV.TERCEIRO ANO CARROCI<br>REVISÃO CARROCERIA 4º AN                                                                                                    | Automática<br>de 01/01/00 a 01/01/15<br>EXCETO PALIO<br>EXCETO PALIO<br>EXCETO PALIO<br>CRIA - EXCETO PALIO<br>O - EXCETO PALIO<br>V                                                                                                    |
| Montagem da Ação (Nome REVISAO CAR<br>Setor Pós-Venda<br>Peças Reservadas:<br>Tabelas<br>Atend. CRM<br>Cliente<br>Orçamento<br>OS<br>Peças<br>Pesquisa<br>Condições para                                                       | N_CAMPANHA_GERACAO) (W_CA<br>campanhas<br>RROCERIA 3º ANO<br>Data de Cadastro 26/12/0<br>Data de Cadastro 26/12/0<br>Colunas<br>Tipo<br>TMO - Grupo<br>TMO - Grupo<br>TMO - Grupo<br>TMO - Serviços<br>TMO - SubGrupo<br>Valor Funilaria<br>seleção do público alvo | AMPANHA_GERACA                                                  | O)<br>ra Clientes Inativos ✓ Validad<br>REVISAO CARROCERIA 1[ANC<br>REVISAO GRATUITA CARROCI<br>REVISAO DE SEGUNDO ANO -<br>REV.TERCEIRO ANO CARROCI<br>REVISÃO CARROCERIA 4º AN<br>para seleção do público                                                                                                    | Automática 🗸<br>de 01/01/00 🖌 a 01/01/15 🖌<br>D] EXCETO PALIO<br>ERIA 1[ANO<br>EXCETO PALIO<br>CRIA - EXCETO PALIO<br>O - EXCETO PALIO                                                                                                    |
| Montagem da Ação (<br>Geração de<br>Dados da Ação<br>Nome REVISAO CAR<br>Setor Pós-Venda<br>Peças Reservadas:<br>Tabelas<br>Atend. CRM<br>Cliente<br>Orçamento<br>OS<br>Peças<br>Pesquisa<br>Condições para<br>OS.TMO_SERVICOS | A CAMPANHA_GERACAO) (W_CA<br>campanhas<br>RROCERIA 3º ANO<br>Data de Cadastro 26/12/00<br>Colunas<br>Tipo<br>TMO - Grupo<br>TMO - Grupo<br>TMO - Serviços<br>TMO - SubGrupo<br>Valor Funilaria<br>seleção do público alvo<br>IGUAL A                                | AMPANHA_GERACA                                                  | O)<br>ra Clientes Inativos ✓ Validad<br>REVISAO CARROCERIA 1[ANC<br>REVISAO GRATUITA CARROCI<br>REVISAO DE SEGUNDO ANO -<br>REV.TERCEIRO ANO CARROCI<br>REVISÃO CARROCERIA 4º AN<br>para seleção do público<br>3 - REV.TERCEIRO ANO CAR                                                                                                    | Automática<br>de 01/01/00 a 01/01/15<br>de 01/01/10 a 01/01/15<br>)] EXCETO PALIO<br>ERIA 1 [ANO<br>EXCETO PALIO<br>CRIA - EXCETO PALIO<br>0 - EXCETO PALIO<br>ROCERIA - <nenhum></nenhum>                                                                                                    |
| Montagem da Ação (<br>Ceração de<br>Dados da Ação<br>Nome REVISAO CAI<br>Setor Pós-Venda<br>Peças Reservadas:<br>Tabelas<br>Atend, CRM<br>Cliente<br>Orçamento<br>OS<br>Peças<br>Pesquisa<br>Condições para<br>OS.TMO_SERVICOS | A CAMPANHA_GERACAO) (W_CA<br>campanhas<br>RROCERIA 3º ANO<br>Data de Cadastro 26/12/01<br>Colunas<br>Tipo<br>TMO - Grupo<br>TMO - Grupo<br>TMO - Serviços<br>TMO - SubGrupo<br>Valor Funilaria<br>seleção do público alvo<br>IGUAL A                                | AMPANHA_GERACA                                                  | O)<br>ra Clientes Inativos ✓ Validad<br>REVISAO CARROCERIA 1[ANC<br>REVISAO GRATUITA CARROCI<br>REVISAO DE SEGUNDO ANO -<br>REV.TERCEIRO ANO CARROCI<br>REVISÃO CARROCERIA 4º AN<br>para seleção do público<br>3 - REV.TERCEIRO ANO CAR<br>Restrição para seleção do<br>Tabela OS com coluna de TI<br>estar marcada com o TMO c<br>de Carroceria de 3º Ano, par<br>ja efetuaram a revisão de car | Automática<br>de 01/01/00 a 01/01/15 d<br>de 01/01/00 a 01/01/15 d<br>el 01/01/00 a 01/01/15 d<br>el 01/01/00 a 01/01/15 d<br>el 01/01/00 a 01/01/15 d<br>el 01/01/00 a 01/01/15 d<br>el 01/01/10 a 01/01/15 d<br>el 01/01/10 a 01/01/15 d<br>el 01/01/10 a 01/01/15 d<br>el 01/01/10 a 01/01/15 d<br>el 01/01/10 a 01/01/15 d<br>el 01/01/10 a 01/01/15 d<br>el 01/01/10 a 01/01/15 d<br>el 01/01/10 a 01/01/15 d<br>el 01/01/10 a 01/01/15 d<br>el 01/01/10 a 01/01/15 d<br>el 01/01/15 d<br>el 01/01/01 d<br>el 01/01/15 d<br>el 01/01/01 d<br>el 01/01/01 d<br>el 01/01 d<br>el 01/01/01 d<br>el 01/01 d<br>el 0 |

| Data       | Versão | Descrição            | Autor       |
|------------|--------|----------------------|-------------|
| 10/03/2015 | 1.0    | Criação do Documento | Isa Andrade |

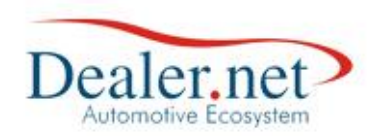

#### • Revisão de carroceria 4º Ano

| 🙂 Montagem da Ação (W_CAMPAN | HA_GERACAO) (W_CAMPAN  | NHA_GERAG | CAO)                                                                                                    |                                                                                                  | ×                     |
|------------------------------|------------------------|-----------|----------------------------------------------------------------------------------------------------|--------------------------------------------------------------------------------------------------|-----------------------|
| Geração de campanl           | าลร                    |           |                                                                                                    |                                                                                                  |                       |
| Dados da Ação                |                        |           |                                                                                                    |                                                                                                  |                       |
| Nome REVISAO CARROCERIA      | 4º ANO                 |           |                                                                                                    | Automática                                                                                       | <b>_</b>              |
| Setor Pós-Venda Data de      | Cadastro 26/12/08 🗨 Nâ | ão Consid | lera Clientes Inativos ✔ Validade 01/                                                                                                    | /01/00 <b>a</b> 01/01                                                                            | /15 🗸                 |
| Peças Reservadas:            | Pes                    | squisar:  |                                                                                                    |                                                                                                  |                       |
| Tabelas  A Colunas           | ▲ Valo                 | ores      |                                                                                                    |                                                                                                  |                       |
| Proposta Nr. de Par          | celas(VENDA) N         |           | Veículo NOVO                                                                                                    |                                                                                                  |                       |
| Prospect Opcional            | A                      |           | Veículo NOVO - DECLARADO                                                                                                    |                                                                                                  |                       |
| RAC Espécie V                | eículo DENATRAN        |           | Veículo USADO                                                                                                    |                                                                                                  |                       |
| Campanha Recall              |                        |           | Veículo USADO - DECLARADO                                                                                                    |                                                                                                  |                       |
| Veículo Interesse            |                        |           |                                                                                                    |                                                                                                  |                       |
|                              | <b>▼</b>               |           |                                                                                                    |                                                                                                  |                       |
| Condições para seleção       | do público alvo 👘 Re   | estriçõe  | s para seleção do público                                                                                                    |                                                                                                  |                       |
| Veiculo.Status               | MAIOR OU IGUAL A       | 01/03/    | 2010                                                                                                    | E                                                                                                |                       |
| Veiculo.Status               | MENOR OU IGUAL A       | 31/03/    | 2010                                                                                                    | E                                                                                                |                       |
| Veiculo.Status               | IGUAL A                | N - Ve    | ículo NOVO                                                                                                    | OU                                                                                               |                       |
| Veiculo.Status               | IGUAL A                | A - Ve    | ículo NOVO - DECLARADO                                                                                                    | <nenhum></nenhum>                                                                                |                       |
| Incluir Gravar               | Excluir                | Distrib   | Data referência: Março de 201<br>Condições para seleção do público<br>1- Tabela Veículo e coluna Data da v<br>estar entre início de março de 2010 e<br>ou seja, 48 meses da data de execuçi<br>2 - Tabela Veículo e coluna Status de<br>Veículo Declarado. Veja na tela a seg<br>necessárias. | I4<br>enda de veículo de<br>fim de março de 2<br>ão.<br>ve ser Veículo Nov<br>guir as restrições | eve<br>2010,<br>ro ou |

| Nome REVISAO CA  | RROCERIA 4º ANO        |     | Au                                                   | tomática                   | ∕     |
|------------------|------------------------|-----|------------------------------------------------------|----------------------------|-------|
| Setor Pós-Venda  | Data de Cadastro 26/12 | /08 | ▼Não Considera Clientes Inativos ✓ Validade 01/01/00 | 0 🚽 a 01/01                | /15 🗸 |
| Peças Reservadas |                        |     | Pesquisar:                                           |                            |       |
| abelas 🤞         | Colunas                | _ ^ | Valores                                              | *                          |       |
| liente           | Tipo                   |     | 0010C30 REVISAO CARROCERIA 1[ANO] EXCETO F           | PALIO                      |       |
| orçamento 🗧      | TMO - Grupo            |     | 0010C31 REVISAO GRATUITA CARROCERIA 1[ANO            |                            |       |
| 5                | TMO - Operação         |     | 0010C32 REVISAO DE SEGUNDO ANO - EXCETO PA           | LIO                        |       |
| eças<br>esquisa  | TMO - Serviços         | Ξ   | 0010C33 REV.TERCEIRO ANO CARROCERIA - EXCE           | TO PALIO                   |       |
| roposta          | Valor Funilaria        |     | 0010C34 REVISÃO CARROCERIA 4º ANO - EXCETO           | PALIO                      |       |
|                  | 7                      | Ŧ   |                                                      | *                          |       |
| Condições para   | seleção do público alv | 0   | Restrições para seleção do público                   |                            |       |
| OS.TMO_SERVICOS  | IGUAL A                |     | 0010C34 - REVISÃO CARROCERIA 4º ANO - EX             | <nenhum></nenhum>          |       |
|                  |                        |     |                                                      |                            | -     |
|                  |                        |     | Restrição para seleção do público:                   |                            |       |
|                  |                        |     | Tabala OS sam saluna da TMO da san                   | iaaa daya                  |       |
|                  |                        |     | estar marcada com o TMO correponder                  | iços deve<br>ite a Revisão |       |
|                  |                        |     | de Carroceria de 3º Ano, para nao traze              | er clientes que            |       |
|                  |                        |     | ja efetuaram a revisão de carroceria 4º a            | ano                        |       |
|                  |                        |     |                                                      |                            |       |
|                  |                        |     |                                                      |                            |       |
|                  |                        |     |                                                      |                            |       |

| Data       | Versão | Descrição            | Autor       |
|------------|--------|----------------------|-------------|
| 10/03/2015 | 1.0    | Criação do Documento | Isa Andrade |

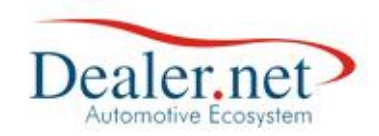

## Revisão de quilometragem

• Revisão de 15.000 km

| ) Montagem da Ação (W                                                                                                    | CAMPANHA                           | _GERACAO) (W_C                                                                                                    | AMPANHA                                                                                                    | _GERACAO)                                                                                                    |                                                                                                    |                                                                                                    |         |
|----------------------------------------------------------------------------------------------------|------------------------------------|----------------------------------------------------------------------------------------------------|----------------------------------------------------------------------------------------------------|----------------------------------------------------------------------------------------------------|----------------------------------------------------------------------------------------------------|----------------------------------------------------------------------------------------------------|---------|
|                                                                                                    |                                    |                                                                                                    |                                                                                                    |                                                                                                    |                                                                                                    |                                                                                                    |         |
| Geração de d                                                                                                    | campanha                           | 5                                                                                                    |                                                                                                    |                                                                                                    |                                                                                                    |                                                                                                    |         |
| Dados da Ação                                                                                                    |                                    |                                                                                                    |                                                                                                    |                                                                                                    |                                                                                                    |                                                                                                    |         |
| Nome REVISÃO DE 1                                                                                                    | 15000 KM                           |                                                                                                    |                                                                                                    |                                                                                                    |                                                                                                    | Automática                                                                                                    | <b></b> |
| Setor Pós-Venda                                                                                                    | Data de Ca                         | dastro 28/08/1                                                                                                    | 4 🖵 Não 🤇                                                                                                    | Considera Cl                                                                                                    | ientes Inativos 🗸 Validade                                                                                                    | 28/08/14 a 31/12/1                                                                                                    | 14 🚽    |
| Peças Reservadas:                                                                                                    |                                    |                                                                                                    | Pesqu                                                                                                    | isar:                                                                                                    |                                                                                                    |                                                                                                    |         |
| Tabelas *                                                                                                    | Colunas                            |                                                                                                    | <ul> <li>Valore</li> </ul>                                                                                                    | 5                                                                                                    |                                                                                                    |                                                                                                    |         |
| Proposta                                                                                                    | KM Estimada                        | Hoje                                                                                                    |                                                                                                    |                                                                                                    |                                                                                                    |                                                                                                    |         |
| RAC                                                                                                    | Nr. de Parce                       | las(VENDA)                                                                                                    |                                                                                                    |                                                                                                    |                                                                                                    |                                                                                                    |         |
| Campanha Recall                                                                                                    | Opcional                           |                                                                                                    |                                                                                                    |                                                                                                    |                                                                                                    |                                                                                                    |         |
| Veiculo                                                                                                    | Espécie Veíc<br>Tipo de Veíc       | ulo DENATRAN                                                                                                    | -                                                                                                    |                                                                                                    |                                                                                                    |                                                                                                    |         |
| veiculo Interesse *                                                                                                    | Tipo de Veic                       | 010                                                                                                    | -                                                                                                    |                                                                                                    |                                                                                                    |                                                                                                    |         |
| Condições para                                                                                                    | seleção do                         | público alvo                                                                                                    | Rest                                                                                                    | trições para                                                                                                    | seleção do público                                                                                                    |                                                                                                    |         |
| /eiculo.KM_Estimada                                                                                                    | М                                  | AIOR OU IGUAL                                                                                                    | A 🗸                                                                                                    | 14.000                                                                                                    |                                                                                                    | E                                                                                                    |         |
| veiculo.KM_Estimada                                                                                                    | MI                                 | ENOR OU IGUAL                                                                                                    | A                                                                                                    | 16.000                                                                                                    |                                                                                                    | E                                                                                                    |         |
| /eiculo.Status                                                                                                    | 10                                 |                                                                                                    |                                                                                                    | A - Veículo NO                                                                                                    |                                                                                                    | <nenhum></nenhum>                                                                                                    |         |
|                                                                                                    | P                                  |                                                                                                    |                                                                                                    |                                                                                                    |                                                                                                    | sugardants.                                                                                                    |         |
|                                                                                                    |                                    |                                                                                                    |                                                                                                    |                                                                                                    | Condições para seleçã                                                                                                    | o do público alvo:                                                                                                    |         |
|                                                                                                    |                                    |                                                                                                    |                                                                                                    |                                                                                                    | 1- A Tabela Veiculo e col                                                                                                    | una Km estimada                                                                                                    |         |
|                                                                                                    |                                    |                                                                                                    |                                                                                                    |                                                                                                    | deve estar em 14.000 e                                                                                                    | 16.000                                                                                                    |         |
|                                                                                                    |                                    |                                                                                                    |                                                                                                    |                                                                                                    | Z- Tabela Velculo e colur<br>igual a Velculo Novo ou N                                                                                                    | la Status deve ser                                                                                                    |         |
|                                                                                                    |                                    |                                                                                                    |                                                                                                    |                                                                                                    | Igual a velculo Novo ou l                                                                                                    | tovo Deciarado.                                                                                                    |         |
|                                                                                                    |                                    |                                                                                                    |                                                                                                    |                                                                                                    |                                                                                                    |                                                                                                    |         |
|                                                                                                    |                                    |                                                                                                    |                                                                                                    |                                                                                                    |                                                                                                    |                                                                                                    |         |
| Incluia 9 C                                                                                                    | *21/2*                             | Excluir                                                                                                    |                                                                                                    | lictribuir                                                                                                    | Taxta                                                                                                    | Voltar                                                                                                    |         |
| ▶ <u>I</u> ncluir (                                                                                                    | ravar                              | <u>Excluir</u><br>_GERACAO) (W_C                                                                                                    |                                                                                                    | istribuir                                                                                                    | Iexto Iestar                                                                                                    | X <u>V</u> oltar                                                                                                    |         |
| Montagem da Ação (W                                                                                                    | ravar (                            | <u>Excluir</u><br>_GERACAO) (W_C.                                                                                                    | AMPANHA                                                                                                    | stribuir                                                                                                    | <u>I</u> exto <u>I</u> estar                                                                                                    | X Voltar                                                                                                    |         |
| Incluir <u>G</u><br>Montagem da Ação (W<br>Geração de do<br>Dados da Ação                                                                                                    | ravar                              | <u>Excluir</u><br>_GERACAO) (W_C                                                                                                    | AMPANHA                                                                                                    | jistribuir                                                                                                    | <u>I</u> exto <u>I</u> estar                                                                                                    | <u>¥</u> oltar                                                                                                    |         |
| Incluir <u>G</u><br>Montagem da Ação (W<br>Geração de d<br>Dados da Ação<br>Nome REVISÃO DE 1                                                                                                    | ravar                              | Excluir<br>_GERACAO) (W_C                                                                                                    |                                                                                                    | GERACAO)                                                                                                    | Iexto Iestar                                                                                                    | Automática                                                                                                    |         |
| Incluir G G<br>Montagem da Ação (W<br>Geração de d<br>Dados da Ação<br>Nome REVISÃO DE 1<br>Setor Pós-Venda                                                                                                    | ravar (<br>V_CAMPANHA<br>campanhas | Excluir<br>_GERACAO) (W_C<br>5                                                                                                    | AMPANHA<br>4 <b>V</b> Não<br>Beccu                                                                                                    | GERACAO)                                                                                                    | Iexto Iestar<br>ientes Inativos √Validade                                                                                                    | ▲ Voltar                                                                                                    |         |
| Incluir G G<br>Montagem da Ação (W<br>Geração de d<br>Dados da Ação<br>Nome REVISÃO DE 1<br>Setor Pós-Venda<br>Peças Reservadas:<br>Tabelas                                                                                                    | ravar                              | <u>Excluir</u><br>_GERACAO) (W_C<br>5<br>•dastro 28/08/1                                                                                                    | ⊥<br>AMPANHA<br>4 ↓ Não<br>Pesqu                                                                                                    | GERACAO)                                                                                                    | Iexto Iestar<br>ientes Inativos∣√Validade                                                                                                    | Automática                                                                                                    |         |
| Incluir G G<br>Montagem da Ação (W<br>Geração de G<br>Dados da Ação<br>Nome REVISÃO DE I<br>Setor Pós-Venda<br>Peças Reservadas:<br>Tabelas                                                                                                    | ravar                              | Excluir<br>_GERACAO) (W_C<br>5                                                                                                    | AMPANHA<br>4 Viño<br>Pesqu<br>Valore                                                                                                    | GERACAO)                                                                                                    | Iexto Iestar<br>ientes Inativos √Validade                                                                                                    | ▲ voltar                                                                                                    |         |
| Incluir G<br>Montagem da Ação (M<br>Geração de d<br>Dados da Ação<br>Nome REVISÃO DE 1<br>Setor Pós-Venda<br>Peças Reservadas:<br>Fabelas<br>Orçamento                                                                                                    | ravar                              | Excluir<br>_GERACAO) (W_CC<br>5                                                                                                    | ▲ ■ ■ ■ ■ ■ ■ ■ ■ ■ ■ ■ ■ ■ ■ ■ ■ ■ ■ ■                                                                                                    | eistribuir<br>GERACAO)<br>Considera Cl<br>isar:<br>S<br>14 RE<br>15 RF                                                                                        | Iexto Iestar<br>ientes Inativos √Validade<br>VISAO GRATUITA 10.000KM<br>VISAO 10.000 KM AUTONOMY                                                                                                    | ▲ voltar                                                                                                    |         |
| Incluir G<br>Montagem da Ação (M<br>Ceração de G<br>Dados da Ação<br>Nome REVISÃO DE 1<br>Setor Pós-Venda<br>Peças Reservadas:<br>Tabelas<br>Orçamento                                                                                                    | ravar                              | Excluir<br>_GERACAO) (W_C<br>5<br>dastro 28/08/1                                                                                                    | ▲ ■ ■ ■ ■ ■ ■ ■ ■ ■ ■ ■ ■ ■ ■ ■ ■ ■ ■ ■                                                                                                    | considera Cl<br>s<br>Considera Cl<br>isar:<br>14 RE<br>15 RE<br>16 PF                                                                                         | Iexto Iestar<br>ientes Inativos √Validade<br>VISAO GRATUITA 10.000KM<br>VISAO 10.000 KM AUTONOMY<br>VISAO INICIAL 10.000 KM                                                                                                    | <u>V</u> oltar <u>V</u> oltar                                                                                                    |         |
| Incluir G<br>Montagem da Ação (W<br>Geração de d<br>Dados da Ação<br>Nome REVISÃO DE I<br>Setor Pós-Venda<br>Peças Reservadas:<br>Tabelas<br>Drçamento                                                                                                    | ravar                              | Excluir<br>GERACAO) (W_CC<br>5<br>idastro 28/08/1                                                                                                    | ▲ ■ ■ ■ ■ ■ ■ ■ ■ ■ ■ ■ ■ ■ ■ ■ ■ ■ ■ ■                                                                                                    | Considera Cl<br>isar:<br>14 RE<br>15 RE<br>16 RE                                                                                                    | Iexto Iestar<br>ientes Inativos √Validade<br>VISAO GRATUITA 10.000KM<br>VISAO 10.000 KM AUTONOMY<br>VISAO INICIAL 10.000 KM                                                                                                    | <u>V</u> oltar <u>V</u> oltar                                                                                                    |         |
| Incluir G<br>Montagem da Ação (M<br>Ceração de o<br>Ceração de o | ravar                              | Excluir<br>GERACAO) (W_CC<br>5<br>dastro 28/08/1<br>,<br>,<br>ção<br>,<br>;<br>ção<br>;<br>;<br>;                                                                                                    | 4 ▼ Não<br>Pesqu<br>✓ Valore<br>0010C1<br>0010C1<br>0010C2<br>0010C2<br>0000C2<br>000C2<br>000C2<br>000C2<br>000C2<br>000C2<br>000C2                                                                                                    | Considera Cl<br>isar:<br>14 RE<br>15 RE<br>16 RE<br>17 RE<br>20 RE                                                                                            | Iexto Iestar<br>ientes Inativos √Validade<br>VISAO GRATUITA 10.000KM<br>VISAO 10.000 KM AUTONOMY<br>VISAO INICIAL 10.000 KM<br>VISAO DE 15.000KM(MERCAL<br>VISAO GRATUITO VERSOES 6                                                                                                    | <u>Voltar</u> <u>Automática</u> 28/08/14                                                                                                    |         |
| Incluir G<br>Montagem da Ação (M<br>Ceração de d<br>Cados da Ação<br>Nome REVISÃO DE 1<br>Setor Pós-Venda<br>Peças Reservadas:<br>Tabelas<br>Proposta<br>Proposta<br>Prospect                                                                                                    | ravar                              | Excluir GERACAO) (W_CC s dastro 28/08/1 , , , , , , , , , , , , , , , , , , ,                                                                                                    | AMPANHA<br>4 Valore<br>0010C1<br>0010C2<br>0010C2                                                                                                    | Listribuir<br>Considera Cl<br>iisar:<br>14 RE<br>15 RE<br>16 RE<br>17 RE<br>20 RE                                                                             | Iexto Iestar<br>ientes Inativos √Validade<br>VISAO GRATUITA 10.000KM<br>VISAO 10.000 KM AUTONOMY<br>VISAO INICIAL 10.000 KM<br>VISAO DE 15.000KM(MERCAL<br>VISAO GRATUITO VERSOES E                                                                                                    | <u>Voltar</u> <u>Automática</u> 28/08/14                                                                                                    |         |
| Incluir G<br>Montagem da Ação (V<br>Codos da Ação (V<br>Codos da Ação<br>Nome REVISÃO DE 1<br>Setor Pós-Venda<br>Peças Reservadas:<br>Tabelas<br>Orçamento<br>OS<br>Peças Pesquisa<br>Proposta<br>Prospect                                                                                                    | ravar                              | Excluir<br>GERACAO) (W_CC<br>5<br>dastro 28/08/1<br>,<br>ção<br>cos<br>rupo<br>ia<br>público alvo                                                                                                    | AMPANHA<br>4 <b>Valore</b><br>0010C1<br>0010C1<br>0010C2<br>0010C2<br>0010C2<br>0010C2<br>0010C2                                                                                                    | Considera Cl<br>isar:<br>14 RE<br>15 RE<br>16 RE<br>17 RE<br>20 RE                                                                                            | Iexto Iestar<br>ientes Inativos √Validade<br>VISAO GRATUITA 10.000KM<br>VISAO 10.000 KM AUTONOMY<br>VISAO INICIAL 10.000 KM<br>VISAO DE 15.000KM(MERCAE<br>VISAO GRATUITO VERSOES E<br>a seleção do público                                                                                                    | Automática<br>28/08/14 a 31/12/1<br>00 BRASIL).<br>COLOGICAS                                                                                                    |         |
| Incluir G<br>Montagem da Ação (W<br>Corração de o<br>Cados da Ação<br>Nome REVISÃO DE 1<br>Setor Pós-Venda<br>Peças Reservadas:<br>Tabelas<br>Orçamento<br>Os<br>Pesquisa<br>Proposta<br>Proposta<br>Proposta<br>Prospect                                                                                                    | ravar                              | Excluir<br>GERACAO) (W_CC<br>5<br>dastro 28/08/1<br>,<br>cão<br>cos<br>rupo<br>ia<br>público alvo<br>UAL A                                                                                                    | AMPANHA<br>4 <b>Valore</b><br>0010C1<br>0010C1<br>0010C2<br>0010C2<br><b>Valore</b><br>0010C2<br>0010C2<br><b>Valore</b><br>0010C2<br><b>Valore</b>                                                                                                    | Considera Cl<br>isar:<br>15 RE<br>15 RE<br>16 RE<br>17 RE<br>20 RE<br>trições para<br>010C17                                                                  | Iexto Iestar<br>ientes Inativos √Validade<br>VISAO GRATUITA 10.000KM<br>VISAO 10.000 KM AUTONOMY<br>VISAO INICIAL 10.000 KM<br>VISAO DE 15.000KM(MERCAD<br>VISAO GRATUITO VERSOES E<br>a seleção do público<br>- REVISAO DE 15.000KM(MER                                                                                                    | Voltar  Automática 28/08/14 a 31/12/3  O BRASIL). COLOGICAS                                                                                                    |         |
| Incluir G<br>Montagem da Ação (W<br>Correction da Ação de do<br>Constantino de la Ação<br>Nome REVISÃO DE 1<br>Setor Pós-Venda<br>Peças Reservadas:<br>Tabelas<br>Orçamento<br>OS<br>Peças Reservadas:<br>Pesquisa<br>Proposta<br>Prospect<br>Condições para s<br>OS.TMO_SERVICOS                                                                                                    | ravar                              | Excluir<br>GERACAO) (W_CC<br>5<br>dastro 28/08/1<br>,<br>ção<br>cos<br>rupo<br>ia<br>público alvo<br>UAL A                                                                                                    | AMPANHA<br>4 <b>Valore</b><br>0010C1<br>0010C1<br>0010C2<br>0010C2<br><b>Valore</b><br>0010C2<br><b>Valore</b><br>0010C2<br><b>Valore</b><br>0010C2<br><b>Valore</b><br>0010C2<br><b>Valore</b><br>0010C2<br><b>Valore</b><br>0010C2<br><b>Valore</b><br>0010C2<br><b>Valore</b><br><b>Valore</b> | Considera Cl<br>isar:<br>15 RE<br>15 RE<br>16 RE<br>17 RE<br>20 RE<br>trições para<br>0010C17                                                                 | Iexto Iestar<br>ientes Inativos √Validade<br>VISAO GRATUITA 10.000KM<br>VISAO 10.000 KM AUTONOMY<br>VISAO INICIAL 10.000 KM<br>VISAO DE 15.000KM(MERCAD<br>VISAO GRATUITO VERSOES E<br>a seleção do público<br>- REVISAO DE 15.000KM(MER                                                                                                    | Voltar      Automática 28/08/14 a 31/12/3  0 BRASIL). COLOGICAS                                                                                                    |         |
| Incluir G<br>Montagem da Ação (W<br>Geração de d<br>Dados da Ação<br>Nome REVISÃO DE 1<br>Setor Pós-Venda<br>Peças Reservadas:<br>Tabelas<br>Orçamento<br>OS<br>Peças Pesquisa<br>Proposta<br>Proposta<br>Prospect                                                                                                    | ravar                              | Excluir  GERACAO) (W_CC  s  dastro 28/08/1  cão cos rupo ia  público alvo GUAL A                                                                                                    | ▲ Não<br>Pesqu<br>^ Valore<br>0010C1<br>0010C1<br>0010C2<br>(Results)                                                                                                    | Considera Cl<br>isar:<br>15<br>14 RE<br>15 RE<br>16 RE<br>17 RE<br>20 RE<br>trições para<br>0010C17                                                           | Iexto Iestar<br>ientes Inativos √Validade<br>VISAO GRATUITA 10.000KM<br>VISAO 10.000 KM AUTONOMY<br>VISAO INICIAL 10.000 KM<br>VISAO DE 15.000KM(MERCAD<br>VISAO GRATUITO VERSOES E<br>seleção do público<br>- REVISAO DE 15.000KM(MER                                                                                                    | Voltar      Automática      28/08/14 a 31/12/3      28/08/14 a 31/12/3      COLOGICAS      RCADO B < Nenhum>                                                                      |         |
| Incluir G<br>Montagem da Ação (W<br>Geração de d<br>Dados da Ação<br>Nome REVISÃO DE 1<br>Setor Pós-Venda<br>Peças Reservadas:<br>Tabelas<br>Orçamento<br>OS<br>Peças P<br>Pesquisa<br>Proposta<br>Proposta<br>Prospect<br>Condições para :                                                                                                    | ravar                              | Excluir  GERACAO) (W_C  GRACAO) (W_C  GRACAO | ▲ ■ ■ ■ ■ ■ ■ ■ ■ ■ ■ ■ ■ ■ ■ ■ ■ ■ ■ ■                                                                                                    | Considera Cl<br>GERACAO)<br>Considera Cl<br>isar:<br>14 RE<br>15 RE<br>15 RE<br>16 RE<br>17 RE<br>20 RE<br>20 RE<br>20 RE                                     | Iexto Iestar<br>ientes Inativos ✓Validade<br>VISAO GRATUITA 10.000KM<br>VISAO 10.000 KM AUTONOMY<br>VISAO INICIAL 10.000 KM<br>VISAO DE 15.000KM(MERCAD<br>VISAO GRATUITO VERSOES E<br>seleção do público<br>- REVISAO DE 15.000KM(MER<br>estrição para seleção do                                                                                                    | Voltar      Automática 28/08/14 a 31/12/3  28/08/14 a 31/12/3  COLOGICAS  RCADO B < Nenhum>  público                                                                              |         |
| Incluir G G<br>Montagem da Ação (W<br>Correction da Ação de G<br>Dados da Ação<br>Nome REVISÃO DE 1<br>Setor Pós-Venda<br>Peças Reservadas:<br>Tabelas<br>Orçamento<br>OS<br>Peças<br>Pesquisa<br>Prospect<br>Condições para s<br>OS.TMO_SERVICOS                                                                                                    | ravar                              | Excluir<br>GERACAO) (W_CC<br>5<br>dastro 28/08/1<br>,<br>ção<br>cos<br>Tupo<br>ia<br>Dúblico alvo<br>UAL A                                                                                                    | AMPANHA<br>4 <b>Valore</b><br>0010C1<br>0010C1<br>0010C2<br><b>Valore</b><br>0010C2<br><b>Valore</b><br>0010C2<br><b>Valore</b><br>0010C2<br><b>Valore</b>                                                                                                    | Considera Cl<br>isar:<br>15 RE<br>15 RE<br>16 RE<br>17 RE<br>20 RE<br>trições para<br>0010C17                                                                 | Iexto Iestar<br>ientes Inativos √Validade<br>visao gratuita 10.000KM<br>visao 10.000 KM autonomy<br>visao 10.000 KM autonomy<br>visao Inicial 10.000 KM<br>visao DE 15.000KM(MERCAL<br>visao gratuito versoes e<br>seleção do público<br>- REVISAO DE 15.000KM(MER<br>estrição para seleção do<br>bela OS com coluna de Th<br>tar marcada com o TMO c<br>visão de 15.000KM, para r<br>efetuaram a revisão de 15.     | Voltar      Automática 28/08/14 a 31/12/1  28/08/14 a 31/12/1  COBRASIL). COLOGICAS  RCADO B Nenhum>  público  MO de serviços deve orrepondente a nao trazer clientes que 000KM.  |         |
| Incluir G G<br>Montagem da Ação (W<br>Corração de Correction de Correction de                                                                                                    | ravar                              | Excluir<br>GERACAO) (W_CC<br>5<br>dastro 28/08/1<br>ção<br>ia<br>público alvo<br>UAL A                                                                                                    | ▲ Nião<br>Pesqu<br>^ Valore<br>0010C1<br>0010C2<br>0010C2<br>(Rest                                                                                                    | Considera Cl<br>isar:<br>14 RE<br>15 RE<br>16 RE<br>17 RE<br>20 RE<br>trições para<br>0010C17<br>Re<br>Ta<br>es<br>Re<br>ja                                   | Iexto Iestar<br>ientes Inativos √Validade<br>visao GRATUITA 10.000KM<br>visao 10.000 KM AUTONOMY<br>visao INICIAL 10.000 KM<br>visao INICIAL 10.000 KM<br>visao GRATUITO VERSOES E<br>seleção do público<br>- REVISAO DE 15.000KM(MERCAD<br>setrição para seleção do<br>bela OS com coluna de Th<br>tar marcada com o TMO c<br>visão de 15.000KM, para r<br>efetuaram a revisão de 15.                               | Voltar      Automática 28/08/14 a 31/12/3  28/08/14 a 31/12/3  COBRASIL).  COLOGICAS  RCADO B Nenhum>  público  MO de serviços deve orrepondente a nao trazer clientes que 000KM. |         |
| Incluir G<br>Montagem da Ação<br>Geração de G<br>Dados da Ação<br>Nome REVISÃO DE 1<br>Setor Pós-Venda<br>Peças Reservadas:<br>Tabelas<br>Orçamento<br>OS<br>Peças<br>Proposta<br>Proposta<br>Prospect<br>Condições para :<br>OS.TMO_SERVICOS                                                                                                    | ravar                              | Excluir GERACAO) (W_CC S dastro 28/08/1 Gos Tupo ia Dúblico alvo SUAL A                                                                                                    | ▲ Panta AMPANHA                                                                                                    | Considera Cl<br>GERACAO)<br>Considera Cl<br>isar:<br>14 RE<br>15 RE<br>15 RE<br>16 RE<br>17 RE<br>20 RE<br>17 RE<br>20 RE<br>17 RE<br>20 RE<br>17 RE<br>20 RE | Iexto Iestar<br>ientes Inativos ✓Validade<br>VISAO GRATUITA 10.000KM<br>VISAO 10.000 KM AUTONOMY<br>VISAO 10.000 KM AUTONOMY<br>VISAO INICIAL 10.000 KM<br>VISAO DE 15.000KM(MERCAD<br>VISAO DE 15.000KM(MERCAD<br>Seleção do público<br>- REVISAO DE 15.000KM(MERCAD<br>estrição para seleção do<br>bela OS com coluna de Th<br>tar marcada com o TMO c<br>evisão de 15.000KM, para r<br>efetuaram a revisão de 15. | Voltar      Automática 28/08/14 a 31/12/3  28/08/14 a 31/12/3  COLOGICAS  RCADO B Nenhum>  público  MO de serviços deve orrepondente a nao trazer clientes que 000KM.             |         |

| Data       | Versão | Descrição            | Autor       |
|------------|--------|----------------------|-------------|
| 10/03/2015 | 1.0    | Criação do Documento | Isa Andrade |

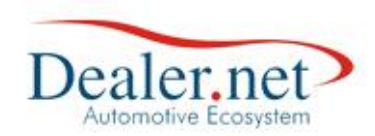

#### • Revisão de 30.000 km

| 💫 Geração de                                                                                                    | campanha                                                                                                    | 5                                                                                                    |                                                                                                    |                                                                                                    |                                                                                                    |                                                                                                |                                         |
|----------------------------------------------------------------------------------------------------|----------------------------------------------------------------------------------------------------|----------------------------------------------------------------------------------------------------|----------------------------------------------------------------------------------------------------|----------------------------------------------------------------------------------------------------|----------------------------------------------------------------------------------------------------|------------------------------------------------------------------------------------------------|-----------------------------------------|
| ados da Ação                                                                                                    |                                                                                                    | -                                                                                                    |                                                                                                    |                                                                                                    |                                                                                                    |                                                                                                |                                         |
| Nome REVISÃO DE 3                                                                                                    | 30000 KM                                                                                                    |                                                                                                    |                                                                                                    |                                                                                                    |                                                                                                    | Automátic                                                                                      | ca 🖌                                    |
| Setor Pós-Venda                                                                                                    | Data de Ca                                                                                                    | adastro 28/08/1                                                                                                    | 4 🖵 Não (                                                                                                    | Consider                                                                                                    | a Clientes Inativos 🗸 Validad                                                                                                    | le 28/08/14 🖵 a                                                                                | 31/12/14 🗸                              |
| eças Reservadas:                                                                                                    |                                                                                                    |                                                                                                    | Pesqu                                                                                                    | isar:                                                                                                    |                                                                                                    |                                                                                                |                                         |
| abelas 🔺                                                                                                    | Colunas                                                                                                    |                                                                                                    | <ul> <li>Valore</li> </ul>                                                                                                    | s                                                                                                    |                                                                                                    |                                                                                                | •                                       |
| S                                                                                                    | Data Abertu                                                                                                    | ira                                                                                                    | 0010A0                                                                                                    | 1                                                                                                    | REVISAO DE SEMI-NOVOS                                                                                                    |                                                                                                |                                         |
| eças                                                                                                    | Data Entreg                                                                                                    | a                                                                                                    | 0010A1                                                                                                    | 0                                                                                                    | REVISAO DE ENTREGA                                                                                                    |                                                                                                |                                         |
| esquisa 📃                                                                                                    | Data Previs                                                                                                    | ão                                                                                                    | 0010A1                                                                                                    | 2                                                                                                    | REVISAO DE ENTREGA                                                                                                    |                                                                                                |                                         |
| roposta                                                                                                    | Hora Abertu                                                                                                    | ira                                                                                                    | E 0010A1                                                                                                    | 4                                                                                                    | NOVA REVISÃO DE ENTREGA                                                                                                    |                                                                                                |                                         |
| rospect                                                                                                    | Recepcionis                                                                                                    | ta                                                                                                    | 001001                                                                                                    | 5                                                                                                    |                                                                                                    |                                                                                                |                                         |
| AC *                                                                                                    | Quilometrag                                                                                                    | Jem                                                                                                    | * 001041                                                                                                    |                                                                                                    | REVISAO DE ENTREGA                                                                                                    |                                                                                                | -                                       |
| Condições para                                                                                                    | seleção do                                                                                                    | o público alvo                                                                                                    | Rest                                                                                                    | trições p                                                                                                    | oara seleção do público                                                                                                    |                                                                                                |                                         |
| eiculo.KM_Estimada                                                                                                    | М                                                                                                    | AIOR OU IGUAL                                                                                                    | A                                                                                                    | 29.000                                                                                                    |                                                                                                    | E                                                                                              |                                         |
| eiculo.KM_Estimada                                                                                                    | м                                                                                                    | ENOR OU IGUAL                                                                                                    | A                                                                                                    | 31.000                                                                                                    |                                                                                                    | E                                                                                              |                                         |
| eiculo.Status                                                                                                    | IC                                                                                                    | GUAL A                                                                                                    |                                                                                                    | N - Veícul                                                                                                    | lo NOVO                                                                                                    | OU                                                                                             |                                         |
| eiculo.Status                                                                                                    | IC                                                                                                    | GUAL A                                                                                                    |                                                                                                    | A - Veícul                                                                                                    | lo NOVO - DECLARADO                                                                                                    | E                                                                                              |                                         |
| S.TMO_SERVICOS                                                                                                    | IC                                                                                                    | GUAL A                                                                                                    |                                                                                                    | 0010C17                                                                                                    | - REVISAO DE 15.000KM(MI                                                                                                    | ERCADO B <nenhu< td=""><td>m&gt;</td></nenhu<>                                                 | m>                                      |
|                                                                                                    |                                                                                                    |                                                                                                    |                                                                                                    |                                                                                                    | 3 - TMO de Revisao                                                                                                    | de 15.000                                                                                      |                                         |
| Incluir G<br>Montagem da Ação (V<br>Geração de                                                                                                    | iravar (                                                                                                    | Excluir<br>A_GERACAO) (W_C                                                                                                    | <u>D</u><br>AMPANHA                                                                                                    | istribuir<br>_GERACAC                                                                                                    | )                                                                                                    | de 15.000                                                                                      |                                         |
| Incluir G<br>Montagem da Ação (V<br>Geração de<br>ados da Ação<br>tome REVISÃO DE :<br>Setor Pós-Venda<br>eças Reservadas:                                                                                                    | iravar (<br>N_CAMPANH/<br>campanha<br>30000 KM<br>Data de C                                                                 | Excluir<br>A_GERACAO) (W_C<br>IS<br>adastro 28/08/1                                                                                                    | AMPANHA<br>4 v Não (<br>Pesqu                                                                                                    | istribuir<br>_GERACAC<br>Consider<br>isar:                                                                                                | a Clientes Inativos Validad                                                                                                    | Automátic<br>  Automátic<br> e  28/08/14 - a                                                   |                                         |
| Incluir G<br>Montagem da Ação (V<br>Geração de<br>ados da Ação<br>Nome REVISÃO DE S<br>Setor Pós-Venda<br>eças Reservadas:<br>abelas                                                                                              | iravar (<br>N_CAMPANH/<br>campanha<br>30000 KM<br>Data de C<br>Colunas                                                      | Excluir<br>A_GERACAO) (W_C<br>IS<br>adastro 28/08/1                                                                                                    | AMPANHA<br>4 Vince<br>4 Valore                                                                                                    | istribuir<br>_GERACAC<br>Consider<br><i>isar:</i>                                                                                         | 3 - TMO de Revisao                                                                                                    | Automátic<br>19 28/08/14 - a                                                                   |                                         |
| Incluir G<br>Montagem da Ação (V<br>Geração de<br>ados da Ação<br>Nome REVISÃO DE 3<br>Setor Pós-Venda<br>eças Reservadas:<br>abelas                                                                                              | iravar (<br>K_CAMPANH/<br>campanha<br>30000 KM<br>Data de C<br>Colunas<br>Quilometraç                                       | Excluir<br>A_GERACAO) (W_C<br>IS<br>adastro 28/08/1                                                                                                    | ▲         ▼         Não 0           4         ▼         Não 0 <i>Pesqu</i> ▲         Yalore           0010A1          0010A1                                                                                                    | istribuir<br>_GERACAC<br>Consider<br><i>isar:</i><br>s<br>5                                                                               | a Clientes Inativos Validad                                                                                                    | Automátic<br>le 28/08/14 - a                                                                   |                                         |
| Incluir G<br>Montagem da Ação (V<br>Geração de<br>ados da Ação<br>Nome REVISÃO DE 3<br>Setor Pós-Venda<br>eças Reservadas:<br>abelas                                                                                              | iravar (<br>K_CAMPANH/<br>campanha<br>30000 KM<br>Data de Ca<br>Coluinas<br>Quilometrag<br>Tipo<br>Tipo                     | Excluir                                                                                                    | ■<br>AMPANHA<br>4 ▼ Não 0<br>Pesqui<br>∧ Valore<br>0010A1<br>0010A2                                                                                                    | istribuir<br>_GERACAC<br>Consider<br><i>isar:</i><br>5<br>0                                                                               | a Clientes Inativos Validad                                                                                                    | Automátic<br>28/08/14 a<br>PROPULSOR E VAO                                                     |                                         |
| Incluir G<br>Montagem da Ação (V<br>Geração de<br>ados da Ação<br>Nome REVISÃO DE S<br>Setor Pós-Venda<br>eças Reservadas:<br>abelas<br>liente<br>rçamento<br>S<br>ecas                                                           | iravar (<br>N_CAMPANH/<br>campanha<br>30000 KM<br>Data de C<br>Culunas<br>Quilometrag<br>Tipo<br>TMO - Grupi<br>TMO - Opera | Excluir                                                                                                    | ▲         ▼         Não 0           4         ▼         Não 0 <i>Pesqui</i> 01041           0010A1         0010A2         0010A3                                                                                                    | istribuir<br>_GERACAC<br>Consider<br><i>isar:</i><br>5<br>0<br>0                                                                          | a Clientes Inativos Validad<br>REVISAO DE ENTREGA<br>LAVAGEM EXTERNA DO MOTOP<br>REVISAO DE 30.000                                                                                                    | Automátic<br> e 28/08/14 ↓ a  <br>PROPULSOR E VAO                                              |                                         |
| Incluir G<br>Montagem da Ação (V<br>Geração de<br>ados da Ação<br>Nome REVISÃO DE :<br>Setor Pós-Venda<br>eças Reservadas:<br>abelas A<br>liente<br>rçamento E<br>eças<br>eças<br>eças<br>esquisa                                 | Iravar                                                                                                    | Excluir                                                                                                    | 4 <b>↓</b> Não 0<br>Pesqui<br>^ Valore<br>0010A1<br>0010A2<br>0010A3<br>0010A5                                                                                                    | _GERACAC<br>Consider<br>isar:<br>5<br>0<br>0<br>0                                                                                         | a Clientes Inativos Validad<br>REVISAO DE ENTREGA<br>LAVAGEM EXTERNA DO MOTOP<br>REVISAO DE 30.000<br>VEICULO NOVO C/PROTETIVO-                                                                                                    | Automátic<br>28/08/14 a<br>PROPULSOR E VAO                                                     |                                         |
| Incluir G<br>Montagem da Ação (V<br>Geração de<br>ados da Ação<br>tome REVISÃO DE S<br>Setor Pós-Venda<br>eças Reservadas:<br>abelas<br>liente<br>rçamento<br>Eças<br>seças<br>sequisa<br>roposta                                 | iravar                                                                                                    | Excluir  A_GERACAO) (W_C  adastro 28/08/1  gem o ação cos irupo                                                                                                    | AMPANHA<br>4 <b>Valore</b><br>0010A1<br>0010A2<br>0010A3<br>0010A5<br>0010C0                                                                                                    | ISTRIBUIT                                                                                                    | a Clientes Inativos Validad<br>REVISAO DE ENTREGA<br>LAVAGEM EXTERNA DO MOTOP<br>REVISAO DE 30.000<br>VEICULO NOVO C/PROTETIVO-<br>REVISAO DE USADOS                                                                                                    | Automátic<br>28/08/14 a<br>PROPULSOR E VAO<br>-REM.MANUAL DO                                   |                                         |
| Incluir G<br>Montagem da Ação (V<br>Geração de<br>ados da Ação<br>Setor Pós-Venda<br>eças Reservadas:<br>abelas<br>liente<br>rçamento<br>eças<br>esquisa<br>roposta                                                               | iravar                                                                                                    | Excluir  A_GERACAO) (W_C  A_GERACAO) (W_C  a adastro 28/08/1  gem a a a a a a a a a a a a a a a a a a a                                                                                                    | 4 <b>Valore</b><br>0010A1<br>0010A2<br>0010A3<br>0010A5<br>0010C0<br><b>Rest</b>                                                                                                    | GERACAC                                                                                                    | a Clientes Inativos Validad<br>REVISAO DE ENTREGA<br>LAVAGEM EXTERNA DO MOTOP<br>REVISAO DE 30.000<br>VEICULO NOVO C/PROTETIVO-<br>REVISAO DE USADOS<br>Dara seleção do público                                                                                                    | Automátia<br>PROPULSOR E VAO<br>-REM.MANUAL DO                                                 |                                         |
| Incluir G<br>Montagem da Ação (V<br>Geração de<br>ados da Ação<br>Mome REVISÃO DE :<br>Setor Pós-Venda<br>eças Reservadas:<br>abelas<br>liente<br>rçamento<br>S<br>eças<br>esquisa<br>roposta<br>Condições para<br>S.TMO_SERVICOS | iravar                                                                                                    | Excluir  A_GERACAO) (W_C  A_GERACAO) (W_C  a Gadastro 28/08/1  gem  a gadastro 28/08/1  gem  a gadastro 28/08/1  gem  b gadastro 28/08/1  gem  b gadastro 28/08/1  gem b gadastro 28/08/1  gem b gadastro 28/08/1  ged b gadastro 28/08/1  ged gadastro 28/08/1  ged gadastro | 4 <b>Valore</b><br>0010A1<br>0010A2<br>0010A3<br>0010A5<br>0010C0<br><b>Rest</b>                                                                                                    | istribuir<br>_GERACAC<br>Consider<br>isar:                                                                                                | a Clientes Inativos Validad<br>REVISAO DE ENTREGA<br>LAVAGEM EXTERNA DO MOTOP<br>REVISAO DE 30.000<br>VEICULO NOVO C/PROTETIVO-<br>REVISAO DE 30.000<br>DE CASE DE 30.000<br>A REVISAO DE 30.000<br>CASE DE 30.000<br>CASE DE 30.000                                                                                                    | Automátia<br>PROPULSOR E VAO<br>-REM.MANUAL DO                                                 |                                         |
| Incluir G<br>Montagem da Ação (V<br>Geração de<br>ados da Ação<br>Mome REVISÃO DE :<br>Setor Pós-Venda<br>eças Reservadas:<br>abelas<br>liente<br>rçamento<br>Seças<br>esquisa<br>roposta<br>S.TMO_SERVICOS                       | iravar                                                                                                    | Excluir  A_GERACAO) (W_C  s adastro 28/08/1 gem o ação cos irupo publico alvo GUAL A                                                                                                    | AMPANHA     AMPANHA     AMPANHA     A     Pesqu     D     D                                                                                                    | istribuir<br>_GERACAC<br>Consider<br>isar:<br>5<br>5<br>0<br>0<br>0<br>0<br>0<br>0<br>0<br>0<br>0<br>0<br>0<br>0<br>0<br>0<br>0<br>0<br>0 | a Clientes Inativos Validad<br>REVISAO DE ENTREGA<br>LAVAGEM EXTERNA DO MOTOP<br>NOTOP<br>REVISAO DE 30.000<br>VEICULO NOVO C/PROTETIVO-<br>REVISAO DE 30.000<br>VEICULO NOVO C/PROTETIVO-<br>REVISAO DE 30.000<br>A REVISAO DE 30.000<br>- REVISAO DE 30.000                                                                                                    | Automátia<br>Automátia<br>le 28/08/14 a<br>PROPULSOR E VAO<br>-REM.MANUAL DO                   | Ca<br>31/12/14 -<br>                    |
| Incluir G<br>Montagem da Ação (V<br>Geração de<br>ados da Ação<br>Mome REVISÃO DE :<br>Setor Pós-Venda<br>eças Reservadas:<br>abelas<br>liente<br>rçamento<br>S<br>eças<br>esquisa<br>roposta<br>V<br>Condições para              | iravar                                                                                                    | Excluir  A_GERACAO) (W_C  A_GERACAO) (W_C  a Gadastro 28/08/1  gem  o a ga a g a g a g a g a g a g a g a g                                                                                                    | AMPANHA 4 Valore 0010A1 0010A2 0010A3 0010A5 0010C0 Rest                                                                                                    | ISTRIBUIT                                                                                                    | a Clientes Inativos Validad<br>REVISAO DE ENTREGA<br>LAVAGEM EXTERNA DO MOTOP<br>REVISAO DE 30.000<br>VEICULO NOVO C/PROTETIVO-<br>REVISAO DE 30.000<br>CONTENTINA<br>PARTINA DE 30.000<br>RESTIÇÃO PARA SELEÇÃO DO<br>RESTIÇÃO PARA SELEÇÃO DO<br>Tabela OS com coluna de TM<br>estar marcada com o TMO c                                                                                                    | Automátia<br>Automátia<br>le 28/08/14 → a<br>PROPULSOR E VAO<br>-REM.MANUAL DO<br><pre> </pre> | Ca<br>31/12/14 ↓<br>m><br>weve          |
| Incluir G<br>Montagem da Ação (V<br>Geração de a<br>ados da Ação<br>Nome REVISÃO DE :<br>Setor Pós-Venda<br>eças Reservadas:<br>abelas<br>liente<br>Irçamento<br>Seças<br>esquisa<br>roposta<br>Condições para<br>S.TMO_SERVICOS  | iravar                                                                                                    | Excluir                                                                                                    | AMPANHA<br>AMPANHA<br>4 Valore<br>0010A1<br>0010A2<br>0010A3<br>0010C0<br>Valore<br>0010A3<br>0010C0<br>Valore<br>0010A3<br>0010C0<br>Valore<br>0010A3<br>0010C0<br>Valore<br>0010A3<br>0010C0<br>Valore<br>0010A3<br>0010C0<br>Valore<br>0010A3<br>0010C0<br>Valore<br>0010A3<br>0010C0<br>Valore<br>0010A3<br>0010C0<br>Valore<br>Valore<br>0010A3<br>0010C0<br>Valore<br>Valore | istribuir<br>_GERACAC<br>Consider<br>isar:<br>5<br>0<br>0<br>0<br>0<br>0<br>0<br>0<br>0<br>0<br>0<br>0<br>0<br>0<br>0<br>0<br>0<br>0<br>0 | a Clientes Inativos ✓ Validad<br>REVISAO DE ENTREGA<br>LAVAGEM EXTERNA DO MOTOP<br>REVISAO DE 30.000<br>VEICULO NOVO C/PROTETIVO-<br>REVISAO DE 30.000<br>VEICULO NOVO C/PROTETIVO-<br>REVISAO DE 30.000<br>CARDER SOLUCIÓN<br>REVISAO DE 30.000<br>REVISAO DE 30.000<br>RESTRIÇÃO PARA SELEÇÃO dO<br>Tabela OS com coluna de TM<br>estar marcada com o TMO c<br>Revisão de 30.000KM, para m<br>ja efetuaram a revisão de 30. | Automátia<br>Automátia<br>PROPULSOR E VAO<br>REM.MANUAL DO<br><pre></pre>                      | ca<br>31/12/14 •<br>m><br>leve<br>s que |

| Data       | Versão | Descrição            | Autor       |
|------------|--------|----------------------|-------------|
| 10/03/2015 | 1.0    | Criação do Documento | Isa Andrade |

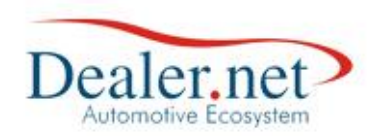

#### • Revisão de 45.000 km

| Montagem da Ação (W_CAMP                                                                                                    | ANHA_GERACAO) (W_CA                                                                                                    |                                                                                                    |                                                                                                    |                                                                                                    |                                                                                                    |       |
|----------------------------------------------------------------------------------------------------|----------------------------------------------------------------------------------------------------|----------------------------------------------------------------------------------------------------|----------------------------------------------------------------------------------------------------|----------------------------------------------------------------------------------------------------|----------------------------------------------------------------------------------------------------|-------|
| 💫 Geração de campa                                                                                                    | anhas                                                                                                    |                                                                                                    |                                                                                                    |                                                                                                    |                                                                                                    |       |
| Dados da Acão                                                                                                    |                                                                                                    |                                                                                                    |                                                                                                    |                                                                                                    |                                                                                                    |       |
|                                                                                                    | 2.14                                                                                                    |                                                                                                    |                                                                                                    |                                                                                                    | A                                                                                                    |       |
| Setor Pós-Venda Data                                                                                                    | de Cadastro 28/08/14                                                                                                    | 4 <mark>→</mark> Não (                                                                              | Considera C                                                                                                    | ientes Inativos ✔ Validade 2                                                                                                    | 28/08/14 - a 31/12/                                                                                               | /14 🗸 |
| Peças Reservadas: 📃                                                                                                    |                                                                                                    | Pesqui                                                                                              | isar:                                                                                                    |                                                                                                    |                                                                                                    |       |
| Fabelas 🔺 Colun                                                                                                    | as 4                                                                                                    | <ul> <li>Valores</li> </ul>                                                                         | 5                                                                                                    |                                                                                                    |                                                                                                    |       |
| Proposta KM Est                                                                                                    | imada Hoje                                                                                                    |                                                                                                    |                                                                                                    |                                                                                                    |                                                                                                    |       |
| Prospect KM Me<br>RAC Nr. de                                                                                                    | dia<br>Parcelas(VENDA)                                                                                                    |                                                                                                    |                                                                                                    |                                                                                                    |                                                                                                    |       |
| Campanha Recall 🗧 Opcion                                                                                                    | ial í                                                                                                    | -                                                                                                   |                                                                                                    |                                                                                                    |                                                                                                    |       |
| /eiculo Espéci                                                                                                    | e Veículo DENATRAN                                                                                                    |                                                                                                    |                                                                                                    |                                                                                                    |                                                                                                    |       |
|                                                                                                    | e veiculo                                                                                                    | -                                                                                                   |                                                                                                    |                                                                                                    |                                                                                                    |       |
| Condições para seleçã                                                                                                    | ăo do público alvo                                                                                                    | Rest                                                                                                | rições para                                                                                                    | a seleção do público                                                                                                    |                                                                                                    |       |
| /eiculo.KM_Estimada                                                                                                    | MAIOR OU IGUAL A                                                                                                    | A 🗸                                                                                                 | 44.000                                                                                                    |                                                                                                    | E                                                                                                    |       |
| /eiculo.Status                                                                                                    | IGUAL A                                                                                                    | <u> </u>                                                                                            | 46.000<br>N - Veículo N                                                                                                    | OVO                                                                                                    |                                                                                                    |       |
| /eiculo.Status                                                                                                    | IGUAL A                                                                                                    |                                                                                                    | A - Veículo N                                                                                                    | DVO - DECLARADO                                                                                                    | E                                                                                                    |       |
| DS.TMO_SERVICOS                                                                                                    | IGUAL A                                                                                                    |                                                                                                    | 0010A30                                                                                                    | - REVISAO DE 30.000                                                                                                    | <nenhum></nenhum>                                                                                                 |       |
|                                                                                                    |                                                                                                    |                                                                                                    |                                                                                                    | 1- A Tabela Veiculo e colun<br>deve estar em 44.000 e 46<br>2- Tabela Veículo e coluna<br>igual a Veículo Novo ou Nov<br>3 - TMO de Revisão de 30.                       | na Km estimada<br>.000<br>Status deve ser<br>vo Declarado.<br>000                                                 |       |
|                                                                                                    |                                                                                                    |                                                                                                    |                                                                                                    |                                                                                                    |                                                                                                    |       |
| Incluir Gravar                                                                                                    | Excluir                                                                                                    |                                                                                                    | istribuir                                                                                                    |                                                                                                    |                                                                                                    |       |
| Incluir <u>G</u> ravar<br>Montagem da Ação (W_CAMF<br>Geração de campa<br>Dados da Ação                                                                                                    | Excluir<br>ANHA_GERACAO) (W_CA                                                                                                    | Di<br>AMPANHA_                                                                                      | istribuir                                                                                                    | ـــــــــــــــــــــــــــــــــــــ                                                                                                    |                                                                                                    |       |
| Incluir <u>G</u> ravar<br>Montagem da Ação (W_CAMF<br>Ceração de campa<br>Dados da Ação<br>Nome REVISÃO DE 45000 H                                                                                                    | Excluir<br>ANHA_GERACAO) (W_CA                                                                                                    |                                                                                                    | istribuir<br>GERACAO)                                                                                                    |                                                                                                    | Automática                                                                                                    |       |
| Incluir Gravar Montagem da Ação (W_CAMP Geração de campa Dados da Ação Nome REVISÃO DE 45000 k Setor Pós-Venda Data                                                                                                    | Excluir<br>PANHA_GERACAO) (W_CA<br>anhas<br>(M<br>de Cadastro 28/08/14                                                                                                    |                                                                                                    | GERACAO)                                                                                                    | ientes Inativos  √ [Validade] 2                                                                                                    | Automática<br>28/08/14 a 31/12/                                                                                   |       |
| Incluir Gravar<br>Montagem da Ação (W_CAMP<br>Correction da Ação (W_CAMP<br>Correction da Ação<br>Correction da Ação<br>Nome REVISÃO DE 45000 P<br>Setor Pós-Venda Data<br>Peças Reservadas:                                                                                                    | Excluir<br>PANHA_GERACAO) (W_CA<br>anhas<br>(M<br>de Cadastro 28/08/14                                                                                                    | Di<br>AMPANHA<br>4 Não (<br>Pesqui                                                                  | GERACAO)                                                                                                    | ientes Inativos∣√[Validade] 2                                                                                                    |                                                                                                    |       |
| Incluir Gravar<br>Montagem da Ação (W_CAMP<br>Geração de campa<br>Vados da Ação<br>Nome REVISÃO DE 45000 M<br>Setor Pós-Venda Data<br>Peças Reservadas:                                                                                                    | Excluir<br>PANHA_GERACAO) (W_CA<br>anhas<br>(M<br>de Cadastro 28/08/14<br>as (<br>imada Hoje                                                                                                    | Di<br>AMPANHA<br>4 • Não C<br>Pesqui<br>^ Valores                                                   | GERACAO)                                                                                                    | ientes Inativos <mark>√</mark> Validade 2                                                                                                    | Automática<br>28/08/14 a 31/12/                                                                                   |       |
| Incluir Gravar<br>Montagem da Ação (W_CAMF<br>Ceração de campa<br>Dados da Ação<br>Nome REVISÃO DE 45000 K<br>Setor Pós-Venda Data<br>Peças Reservadas:<br>Fabelas Colum<br>Proposta KM Mé                                                                                                    | Excluir<br>ANHA_GERACAO) (W_CA<br>anhas<br>(M<br>de Cadastro 28/08/14<br>as<br>imada Hoje<br>dia                                                                                                    | Di<br>AMPANHA<br>4 v Não C<br>Pesqui<br>Valores                                                     | GERACAO)                                                                                                    | ientes Inativos  √ Validade  2                                                                                                    |                                                                                                    |       |
| Incluir Gravar Montagem da Ação (W_CAMP Geração de campa Cados da Ação Nome REVISÃO DE 45000 P Setor Pós-Venda Data Peças Reservadas: Tabelas Prospect KM Mé KAC ampanha Recall Oocior                                                                                                    | Excluir<br>ANHA_GERACAO) (W_CA<br>anhas<br>(M<br>de Cadastro 28/08/14<br>as<br>imada Hoje<br>dia<br>Parcelas(VENDA)<br>ial                                                                                                    | Di<br>AMPANHA<br>Valores                                                                            | GERACAO)                                                                                                    | ientes Inativos √ Validade 2                                                                                                    | Automática<br>28/08/14 ▼ a 31/12/                                                                                 |       |
| Incluir Gravar Montagem da Ação (W_CAMP Geração de campa Geração de campa Geração de campa Geração DE 45000 H Setor Pós-Venda Data Peças Reservadas: Tabelas Prospect KAC Campanha Recall Veiculo                                                                                                    | ANHA_GERACAO) (W_CA<br>anhas<br>(M<br>de Cadastro 28/08/14<br>dia<br>Parcelas(VENDA)<br>tal<br>e Veículo DENATRAN                                                                                                    | Di<br>AMPANHA<br>+ Não Q<br>Pesqui<br>^ Valores                                                     | GERACAO)                                                                                                    | ientes Inativos∣√ Validade 2                                                                                                    | Automática 28/08/14 a 31/12/                                                                                      |       |
| Incluir Gravar Montagem da Ação (W_CAMP Geração de campa Dados da Ação Nome REVISÃO DE 45000 k Setor Pós-Venda Data Peças Reservadas: Tabelas Prospect RAC Campanha Recall Feiculo Feiculo Tipo da                                                                                                    | Excluir<br>PANHA_GERACAO) (W_CA<br>anhas<br>(M<br>de Cadastro 28/08/14<br>de Cadastro 28/08/14<br>as<br>imada Hoje<br>dia<br>Parcelas(VENDA)<br>ial<br>e Veículo DENATRAN<br>e Veículo                                                                                                    | Di<br>AMPANHA<br>4 Valores                                                                          | GERACAO)                                                                                                    | ientes Inativos∣√[Validade] 2                                                                                                    |                                                                                                    |       |
| Incluir Gravar<br>Montagem da Ação (W_CAMF<br>Condos da Ação de campa<br>Dados da Ação<br>Nome REVISÃO DE 45000 H<br>Setor Pós-Venda Data<br>Proposta<br>Proposta<br>Proposta<br>Prospect<br>AAC<br>Campanha Recall<br>Veículo Interesse<br>Condições para seleçã                                                                                                    | Excluir<br>PANHA_GERACAO) (W_CA<br>anhas<br>CM<br>de Cadastro 28/08/14<br>as<br>dimada Hoje<br>dia<br>Parcelas(VENDA)<br>hal<br>e Veículo DENATRAN<br>e Veículo DENATRAN<br>e Veículo DENATRAN                                                                                                    | Di<br>AMPANHA                                                                                       | GERACAO)                                                                                                    | ientes Inativos √Validade 2                                                                                                    | Automática<br>28/08/14 a 31/12/                                                                                   |       |
| Incluir Gravar<br>Montagem da Ação (W_CAMF<br>Geração de campa<br>Geração de campa<br>Geração de campa<br>Setor Pós-Venda Data<br>Proposta<br>Prospect<br>Campanha Recall<br>Veículo Interesse<br>Condições para seleçã<br>DS.TMO_SERVICOS                                                                                                    | Excluir<br>PANHA_GERACAO) (W_CA<br>anhas<br>(M<br>de Cadastro 28/08/14<br>as<br>timada Hoje<br>dia<br>Parcelas(VENDA)<br>tal<br>e Veículo DENATRAN<br>e Veículo<br>to do público alvo<br>[GUAL A                                                                                                    | Di<br>AMPANHA                                                                                       | GERACAO)                                                                                                    | ientes Inativos  √  Validade   2<br>seleção do público<br>- REVISAO DOS 45.000KM                                                                                         | Automática<br>28/08/14 ▼ a 31/12/                                                                                 |       |
| Incluir Gravar<br>Montagem da Ação (W_CAMF<br>Ceração de campa<br>Dados da Ação<br>Nome REVISÃO DE 45000 K<br>Setor Pós-Venda Data<br>Peças Reservadas:<br>Tabelas<br>Prospect<br>RAC<br>Campanha Recall<br>Veículo Interesse<br>Condições para seleçã<br>DS.TMO_SERVICOS                                                                                                    | Excluir<br>PANHA_GERACAO) (W_CA<br>anhas<br>(M<br>de Cadastro 28/08/14<br>as<br>imada Hoje<br>dia<br>Parcelas(VENDA)<br>ial<br>e Veículo DENATRAN<br>e Veículo<br>ial<br>e Veículo<br>ial<br>e Veículo                                                                                              | Di<br>AMPANHA<br>4 Não C<br>Pesqui<br>4 Valores<br>4 Valores<br>4 Valores<br>4 Valores<br>4 Valores | GERACAO)                                                                                                    | ientes Inativos  √ [Validade] 2<br>seleção do público<br>- REVISAO DOS 45.000KM                                                                                          | Automática<br>28/08/14 ▼ a 31/12/                                                                                 |       |
| Incluir Gravar<br>Montagem da Ação (W_CAMF<br>Contraction de campa<br>Condos da Ação<br>Nome REVISÃO DE 45000 K<br>Setor Pós-Venda Data<br>Poposta<br>Prospect<br>RAC<br>Campanha Recall<br>Veículo<br>Veículo Interesse<br>Condições para seleçã<br>DS.TMO_SERVICOS                                                                                                    | Excluir<br>ANHA_GERACAO) (W_CA<br>anhas<br>(M<br>de Cadastro 28/08/14<br>de Cadastro 28/08/14<br>as<br>imada Hoje<br>dia<br>Parcelas(VENDA)<br>ial<br>e Veículo DENATRAN<br>e Veículo DENATRAN<br>e Veículo DENATRAN<br>e Veículo DENATRAN<br>e Veículo DENATRAN<br>e Veículo DENATRAN<br>e Veículo | Di<br>AMPANHA<br>+ Não Q<br>Pesqui<br>+ Valores<br>+<br>+<br>Rest                                   | GERACAO)                                                                                                    | ientes Inativos  ✓  Validade   2<br>seleção do público<br>- REVISAO DOS 45.000KM<br>trição para seleção do pút                                                           | Automática<br>28/08/14 a 31/12/                                                                                   |       |
| Incluir Gravar<br>Montagem da Ação (W_CAMI<br>Concerto de campo<br>Condições para select<br>Condições para select<br>Condiçõ | Excluir<br>ANHA_GERACAO) (W_CA<br>anhas<br>(M<br>de Cadastro 28/08/14<br>as<br>imada Hoje<br>dia<br>Parcelas(VENDA)<br>ial<br>e Veículo DENATRAN<br>e Veículo<br>iad o público alvo<br>IGUAL A                                                                                                    | Di<br>AMPANHA                                                                                       | istribuir<br>GERACAO)<br>Considera CO<br>isar:<br>s<br>otics para<br>otics para<br>otics para<br>otics para<br>otics para<br>otics para<br>otics para<br>otics para<br>otics para<br>otics para<br>otics para<br>otics para | ientes Inativos ✓Validade [2<br>seleção do público<br>- REVISAO DOS 45.000KM<br>trição para seleção do púb<br>isão de 45.000KM, para nao<br>ietuaram a revisão de 45.000 | Automática 28/08/14 a 31/12/ 28/08/14 a 31/12/ contemportant a serviços deve epondente a trazer clientes que JKM. |       |

| Data       | Versão | Descrição            | Autor       |
|------------|--------|----------------------|-------------|
| 10/03/2015 | 1.0    | Criação do Documento | Isa Andrade |

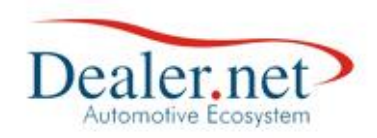

#### • Revisão de 60.000 km

| 🂫 Geração de                                                                                                    |                                                                                                    |                                                                                                    |                                                                                                    | Corner                                                                                                    | -,                                                                                                    |                                                                                                    |                                                |                                                                                   |                           |
|----------------------------------------------------------------------------------------------------|----------------------------------------------------------------------------------------------------|----------------------------------------------------------------------------------------------------|----------------------------------------------------------------------------------------------------|----------------------------------------------------------------------------------------------------|----------------------------------------------------------------------------------------------------|----------------------------------------------------------------------------------------------------|------------------------------------------------|-----------------------------------------------------------------------------------|---------------------------|
|                                                                                                    | campanh                                                                                                    | as                                                                                                    |                                                                                                    |                                                                                                    |                                                                                                    |                                                                                                    |                                                |                                                                                   |                           |
| v<br>Dados da Ação                                                                                                    |                                                                                                    |                                                                                                    |                                                                                                    |                                                                                                    |                                                                                                    |                                                                                                    |                                                |                                                                                   |                           |
| Nome REVISÃO DE                                                                                                    | 60000 KM                                                                                                    |                                                                                                    |                                                                                                    |                                                                                                    |                                                                                                    |                                                                                                    | A                                              | utomática                                                                         |                           |
| Setor Pós-Venda                                                                                                    | Data de                                                                                                    | Cadastro 28/08/1                                                                                                   | 4 🖵 Não                                                                                                    | Conside                                                                                                    | ra Clien                                                                                                    | tes Inativos 🖌 Valida                                                                                                    | <b>de</b> 28/08/:                              | 14 🔻 a 31/12                                                                      | /14 🚽                     |
| Peças Reservadas:                                                                                                    |                                                                                                    |                                                                                                    | Pesqu                                                                                                    | iisar:                                                                                                    |                                                                                                    |                                                                                                    |                                                |                                                                                   |                           |
| Tabelas ^                                                                                                    | Colunas                                                                                                    |                                                                                                    | <ul> <li>Valore</li> </ul>                                                                                              | 25                                                                                                    |                                                                                                    |                                                                                                    |                                                |                                                                                   |                           |
| Proposta                                                                                                    | KM Estima                                                                                                    | da Hoje                                                                                                    |                                                                                                    |                                                                                                    |                                                                                                    |                                                                                                    |                                                |                                                                                   |                           |
| Prospect                                                                                                    | KM Média<br>Nr. de Pari                                                                                                    |                                                                                                    |                                                                                                    |                                                                                                    |                                                                                                    |                                                                                                    |                                                |                                                                                   |                           |
| Campanha Recall                                                                                                    | Opcional                                                                                                    |                                                                                                    |                                                                                                    |                                                                                                    |                                                                                                    |                                                                                                    |                                                |                                                                                   |                           |
| Veiculo                                                                                                    | Espécie Ve                                                                                                    | eículo DENATRAN                                                                                                    | =                                                                                                    |                                                                                                    |                                                                                                    |                                                                                                    |                                                |                                                                                   |                           |
| Veículo Interesse                                                                                                    | Tipo de Ve                                                                                                    | ículo                                                                                                    | -                                                                                                    |                                                                                                    |                                                                                                    |                                                                                                    |                                                |                                                                                   |                           |
| Condições para                                                                                                    | seleção d                                                                                                    | lo público alvo                                                                                                    | Res                                                                                                    | tricões I                                                                                                    | para se                                                                                                    | elecão do público                                                                                                    |                                                |                                                                                   |                           |
| Veiculo.KM_Estimada                                                                                                    | 1                                                                                                    | MAIOR OU IGUAL                                                                                                    | A 🚽                                                                                                    | 59.000                                                                                                    |                                                                                                    |                                                                                                    |                                                | E                                                                                 |                           |
| Veiculo.KM_Estimada                                                                                                    | 1                                                                                                    | MENOR OU IGUAL                                                                                                    | A                                                                                                    | 61.000                                                                                                    |                                                                                                    |                                                                                                    |                                                | E                                                                                 |                           |
| Veiculo.Status                                                                                                    |                                                                                                    | IGUAL A                                                                                                    |                                                                                                    | N - Veícu                                                                                                    | ilo NOVO                                                                                                    | )                                                                                                    |                                                | OU                                                                                |                           |
| Veiculo.Status                                                                                                    |                                                                                                    | IGUAL A                                                                                                    |                                                                                                    | A - Veícu                                                                                                    | Io NOVO                                                                                                    | ) - DECLARADO                                                                                                    |                                                | E                                                                                 |                           |
| OS.TMO_SERVICOS                                                                                                    |                                                                                                    | IGUAL A                                                                                                    |                                                                                                    | 0010E45                                                                                                    | - R                                                                                                    | EVISAO DOS 45.000KM                                                                                                    |                                                | <nenhum></nenhum>                                                                 | _                         |
|                                                                                                    |                                                                                                    |                                                                                                    |                                                                                                    |                                                                                                    |                                                                                                    | deve estar em 59.00<br>2- Tabela Veículo e<br>igual a Veículo Novo<br>3 - TMO de Revisão                                                                                                    | 00 e 61.00<br>coluna Si<br>ou Novo<br>de 45.00 | )0<br>tatus deve sei<br>Declarado.<br>0                                           |                           |
|                                                                                                    |                                                                                                    |                                                                                                    | _                                                                                                    |                                                                                                    |                                                                                                    |                                                                                                    |                                                |                                                                                   | - 11                      |
| <u>Incluir</u> 🧕 🧕                                                                                                    | <u>F</u> ravar                                                                                                    | <u>E</u> xcluir                                                                                                    | <u> </u>                                                                                                    | istribuir                                                                                                    | · 1                                                                                                    |                                                                                                    |                                                |                                                                                   |                           |
| ) Montagem da Ação (\                                                                                                    | W_CAMPANH                                                                                                    | IA_GERACAO) (W_C                                                                                                   | AMPANHA                                                                                                    | -GERACA                                                                                                    | O)                                                                                                    |                                                                                                    |                                                |                                                                                   |                           |
| ) Montagem da Ação (\<br><b>Geração de</b><br>Dados da Acão                                                                                                    | W_CAMPANH<br>campanh                                                                                                    | HA_GERACAO) (W_C<br><b>as</b>                                                                                      | AMPANHA                                                                                                    | A_GERACA                                                                                                    | O)                                                                                                    |                                                                                                    |                                                |                                                                                   |                           |
| Montagem da Ação (\<br>Ceração de<br>Dados da Ação<br>Nome REVISÃO DE                                                                                                    | W_CAMPANH<br>campanh                                                                                                    | HA_GERACAO) (W_C<br><b>as</b>                                                                                      | AMPANHA                                                                                                    | A_GERACA                                                                                                    | O)                                                                                                    |                                                                                                    |                                                | utomática                                                                         |                           |
| Montagem da Ação (V<br>Geração de<br>Dados da Ação<br>Nome REVISÃO DE<br>Setor Pós-Venda                                                                                                    | W_CAMPANH<br>campanh<br>60000 KM<br>Data de                                                                                                    | HA_GERACAO) (W_C<br>as<br>Cadastro 28/08/1                                                                         | AMPANHA<br>4 💽 Não                                                                                                    | A_GERACA                                                                                                    | 0)<br>ra Clien                                                                                                    | tes Inativos <mark>√</mark> Valida                                                                                                    | An<br>de 28/08/3                               | utomática<br>14 🖵 a 🛛 31/12                                                       |                           |
| Montagem da Ação (V<br>Ceração de<br>Dados da Ação<br>Nome REVISÃO DE<br>Setor Pós-Venda<br>Peças Reservadas:                                                                                                    | W_CAMPANH<br>campanh<br>60000 KM<br>Data de 0                                                                                                    | HA_GERACAO) (W_C<br>as<br>Cadastro 28/08/1                                                                         | AMPANHA<br>4 🖵 Não<br>Pesqu                                                                                             | A_GERACA                                                                                                    | O)<br>ra Clien                                                                                                    | tes Inativos∣ <b>√</b> [Valida                                                                                                    | Ai<br>de 28/08/:                               | utomática<br>14 ᢏ a 🛛 31/12                                                       | ✓<br>//14 ▼               |
| Montagem da Ação (V<br>Ceração de<br>Dados da Ação<br>Nome REVISÃO DE<br>Setor Pós-Venda<br>Peças Reservadas:<br>Tabelas                                                                                                    | W_CAMPANH<br>campanh<br>60000 KM<br>Data de C                                                                                                    | HA_GERACAO) (W_C<br>as<br>Cadastro 28/08/1                                                                         | AMPANHA<br>4 <b>v</b> Não<br>Pesqu<br>^ Valore                                                                          | Consider                                                                                                    | 0)<br>ra Clien                                                                                                    | tes Inativos∣✔[Valida                                                                                                    | <b>de</b> 28/08/3                              | utomática<br>14 <b>→ a</b> 31/12                                                  |                           |
| Montagem da Ação (V<br>Ceração de<br>Dados da Ação<br>Nome REVISÃO DE<br>Setor Pós-Venda<br>Peças Reservadas:<br>Tabelas<br>Atend. CRM                                                                                                    | CAMPANH<br>campanh<br>60000 KM<br>Data de 0<br>Colunas                                                                                                    | HA_GERACAO) (W_C<br>as<br>Cadastro  28/08/1                                                                        | AMPANH/<br>4 <b>VIII</b><br>AMPANH/<br>9 <b>Pesqu</b><br>0010E4                                                         | A_GERACA<br>Considen<br>iisar:                                                                                     | O)<br>ra Clien                                                                                                    | tes Inativos <b>√ Valida</b><br>A0 DOS 45.000KM                                                                                                    | <b>A</b><br>de 28/08/:                         | utomática<br>14 <b>↓ a</b> 31/12                                                  | <b>√</b><br>//14 <b>↓</b> |
| Montagem da Ação (<br>Construction de Ação de Construction de Ação de Construction de Construction de Constructi | CAMPANH<br>campanh<br>60000 KM<br>Data de C<br>Colunas<br>Tipo<br>TMO - Gru                                                                                                    | HA_GERACAO) (W_C<br>as<br>Cadastro 28/08/1                                                                         | AMPANHA<br>4 • Não<br>Pesqu<br>^ Valore<br>0010E-<br>0010E-                                                             | Consider<br>lisar:<br>15<br>50                                                                                     | O)<br>ra Clien<br>REVIS<br>REVIS                                                                                                    | tes Inativos <b>√ Valida</b><br>AO DOS 45.000KM<br>AO DOS 50.000KM                                                                                                    | <b>de</b> 28/08/3                              | utomática<br>14 🖵 a 🛛 31/12                                                       |                           |
| Montagem da Ação (N<br>Ceração de<br>Dados da Ação<br>Nome REVISÃO DE<br>Setor Pós-Venda<br>Peças Reservadas:<br>Tabelas<br>Atend. CRM<br>Cliente<br>Orçamento<br>OS                                                                                                    | CAMPANH<br>campanh<br>60000 KM<br>Data de C<br>Data de C<br>Colunas<br>Tipo<br>TMO - Gru<br>TMO - Gru                                                                                                    | HA_GERACAO) (W_C<br>as<br>Cadastro 28/08/1<br>po<br>iração<br>viços                                                | AMPANHA 4 • Não Pesqu ^ Valore 0010E4 0010E5 0010E5                                                                     | Consider<br>iisar:<br>15<br>50<br>51                                                                               | O)<br>ra Clien<br>REVIS<br>REVIS<br>REVIS                                                                                            | tes Inativos ✓ Valida<br>AO DOS 45.000KM<br>AO DOS 50.000KM<br>AO DOS 50.000KM                                                                                                    | <b>de</b> 28/08/3                              | utomática<br>14 <b>– a</b> 31/12                                                  | <b>▼</b><br>1/14 <b>▼</b> |
| Montagem da Ação (N<br>Ceração de<br>Dados da Ação<br>Nome REVISÃO DE<br>Setor Pós-Venda<br>Peças Reservadas:<br>Tabelas<br>Atend. CRM<br>Cliente<br>Orçamento<br>OS<br>Peças                                                                                                    | CAMPANH<br>campanh<br>60000 KM<br>Data de d<br>Data de d<br>Colunas<br>Tipo<br>TMO - Gru<br>TMO - Gru<br>TMO - Sub                                                                                                    | HA_GERACAO) (W_C<br>as<br>Cadastro 28/08/1<br>po<br>iração<br>Viços<br>Grupo                                       | AMPANHA 4 • Não Pesqu                                                                                                   | Consider<br>tisar:<br>25<br>50<br>51<br>50                                                                         | O)<br>ra Clien<br>REVIS<br>REVIS<br>REVIS<br>REVIS                                                                                   | tes Inativos ✓ Valida<br>AO DOS 45.000KM<br>AO DOS 50.000KM<br>AO DOS 50.00KM                                                                                                    | <b>de</b> 28/08/3                              | utomática<br>14 <b>a</b> 31/12                                                    | <b>√</b><br>//14 <b>↓</b> |
| Montagem da Ação (V<br>Ceração de<br>Dados da Ação<br>Dados da Ação<br>Nome REVISÃO DE<br>Setor Pós-Venda<br>Peças Reservadas:<br>Atend. CRM<br>Cliente<br>Orçamento<br>OS<br>Peças<br>Pesquisa                                                                                                    | Campanh<br>campanh<br>60000 KM<br>Data de 1<br>Data de 1<br>Tipo<br>TMO - Gru<br>TMO - Gru<br>TMO - Sub<br>Valor Funil                                                                                                    | IA_GERACAO) (W_C<br>as<br>Cadastro 28/08/1<br>po<br>iração<br>viços<br>Grupo<br>aria                               | AMPANH/<br>4 Valore<br>0010E4<br>0010E5<br>0010E5<br>0010E6<br>0010E6<br>0010E6                                         | Consider<br>iisar:<br>25<br>50<br>51<br>50<br>52                                                                   | O)<br>ra Clien<br>REVIS<br>REVIS<br>REVIS<br>REVIS<br>REVIS                                                                          | tes Inativos Valida<br>AO DOS 45.000KM<br>AO DOS 50.000KM<br>AO DOS 50.000KM<br>AO DOS 60.000KM                                                                                                    | <b>de</b> 28/08/                               | utomática<br>14 – a 31/12                                                         | ✓<br>/14 ¥                |
| Montagem da Ação (N<br>Ceração de<br>Dados da Ação<br>Nome REVISÃO DE<br>Setor Pós-Venda<br>Peças Reservadas:<br>Tabelas<br>Atend. CRM<br>Cliente<br>Orçamento<br>OS<br>Peças<br>Pesquisa                                                                                                    | CAMPANH<br>campanh<br>60000 KM<br>Data de t<br>Data de t<br>Tipo<br>TMO - Gru<br>TMO - Gru<br>TMO - Sub<br>Valor Funil<br>selecão d                                                                                                    | A_GERACAO) (W_C<br>as<br>Cadastro 28/08/1<br>po<br>rração<br>viços<br>Grupo<br>aria<br>lo público alvo             | AMPANH/<br>4 Valore<br>0010E3<br>0010E3<br>0010E4<br>0010E4<br>0010E4<br>0010E4<br>0010E4<br>0010E4<br>0010E4<br>0010E4 | Consider<br>iisar:<br>55<br>50<br>51<br>50<br>52<br>trições I                                                      | O)<br>ra Clien<br>REVIS<br>REVIS<br>REVIS<br>REVIS<br>REVIS<br>Para SO                                                               | tes Inativos ✓ Valida<br>AO DOS 45.000KM<br>AO DOS 50.000KM<br>AO DOS 50.000KM<br>AO DOS 60.000KM<br>AO DOS 60.000KM                                                                                                    | <b>A</b> I<br><b>de</b> 28/08/3                | utomática<br>14 – a 31/12                                                         | <u>∕</u> /14 ▼            |
| Montagem da Ação (N<br>Ceração de<br>Cados da Ação<br>Nome REVISÃO DE<br>Setor Pós-Venda<br>Peças Reservadas:<br>Tabelas<br>Atend. CRM<br>Cliente<br>Orçamento<br>DS<br>Peças<br>Pesquisa<br>Condições para<br>OS.TMO_SERVICOS                                                                                                    | Campanh<br>campanh<br>60000 KM<br>Data de t<br>Data de t<br>Colunas<br>Tipo<br>TMO - Gru<br>TMO - Gru<br>TMO - Sub<br>Valor Funil<br>seleção c                                                                                                    | HA_GERACAO) (W_C<br>as<br>Cadastro 28/08/1<br>po<br>rração<br>viços<br>Grupo<br>aria<br>to público alvo<br>IGUAL A | AMPANH/<br>4 Valore<br>0010E4<br>0010E5<br>0010E5<br>0010E6<br>0010E6<br>(Res                                           | Consider<br>iisar: 25<br>55<br>50<br>51<br>50<br>52<br>trições j<br>p010E60                                        | O)<br>ra Client<br>REVIS<br>REVIS<br>REVIS<br>REVIS<br>REVIS<br>REVIS<br>REVIS<br>REVIS<br>REVIS<br>REVIS<br>REVIS<br>REVIS<br>REVIS | tes Inativos ✓ Valida<br>AO DOS 45.000KM<br>AO DOS 50.000KM<br>AO DOS 60.000KM<br>AO DOS 60.000KM<br>AO DOS 60.000KM<br>EVISAO DOS 60.000KM                                                                                                    | <b>A</b><br><b>de</b> 28/08/3                  | utomática<br>14 - a 31/12                                                         | <u>√</u><br>/14 •         |
| Montagem da Ação (N<br>Ceração de<br>Dados da Ação<br>Nome REVISÃO DE<br>Setor Pós-Venda<br>Peças Reservadas:<br>Tabelas A<br>Atend. CRM<br>Cliente Orçamento<br>OS<br>Peças<br>Pesquisa<br>Condições para<br>OS.TMO_SERVICOS                                                                                                    | Campanh<br>campanh<br>60000 KM<br>Data de d<br>Data de d<br>Data d<br>Data d<br>Da | IA_GERACAO) (W_C<br>as<br>Cadastro 28/08/1<br>po<br>ração<br>viços<br>Grupo<br>aria<br>io público alvo<br>IGUAL A  | AMPANH/<br>4 • Não<br>Pesqu<br>0010E4<br>0010E5<br>0010E5<br>0010E6<br>0010E6                                           | Consider<br>iisar: 25<br>15<br>50<br>51<br>50<br>52<br>trições (                                                   | O)<br>ra Clien<br>REVIS<br>REVIS<br>REVIS<br>REVIS<br>REVIS<br>REVIS<br>REVIS                                                        | tes Inativos <b>√ Valida</b><br>AO DOS 45.000KM<br>AO DOS 50.000KM<br>AO DOS 50.000KM<br>AO DOS 60.000KM<br>AO DOS 60.000KM<br>EVISAO DOS 60.000KM                                                                                                    | <b>A</b><br><b>de</b> 28/08/3                  | utomática<br>14 - a 31/12                                                         | <b>√</b><br>//14 <b>▼</b> |
| Montagem da Ação (<br>Ceração de<br>Dados da Ação<br>Nome REVISÃO DE<br>Setor Pós-Venda<br>Peças Reservadas:<br>Tabelas<br>Atend. CRM<br>Cliente<br>Orçamento<br>OS<br>Peças<br>Pesquisa<br>Condições para<br>OS.TMO_SERVICOS                                                                                                    | Campanh<br>60000 KM<br>Data de 0<br>Data de 0<br>Tipo<br>TMO - Gru<br>TMO - Gru<br>TMO - Sub<br>Valor Funil<br>seleção o                                                                                                    | HA_GERACAO) (W_C<br>as<br>Cadastro 28/08/1<br>po<br>ração<br>viços<br>Grupo<br>aria<br>to público alvo<br>IGUAL A  | AMPANH/<br>4 • Não<br>Pesqu<br>0010E4<br>0010E5<br>0010E5<br>0010E6<br>• 0010E6<br>• 0010E6                             | Consider<br>iisar:<br>55<br>50<br>51<br>50<br>52<br>trições j<br>potoe60<br>Resi<br>Tabe<br>esta<br>Revi<br>ja efe | O)<br>ra Clien<br>REVIS<br>REVIS<br>REVIS<br>REVIS<br>Para 50<br>- R<br>trição p<br>ela OS o<br>r marca<br>isão de<br>etuaran        | tes Inativos <b>√ Valida</b><br>AO DOS 45.000KM<br>AO DOS 50.000KM<br>AO DOS 50.000KM<br>AO DOS 60.000KM<br>AO DOS 60.000KM<br>EVISAO DOS 60.000KM<br>EVISAO DOS 60.000KM<br>Dara seleção do público<br>com coluna de TMO corre<br>60.000KM, para nao tin<br>a revisão de 60.000 | Ande 28/08/3                                   | utomática<br>14 v a 31/12<br>^<br><nenhum><br/>s deve<br/>a<br/>ntes que</nenhum> |                           |

| Data       | Versão | Descrição            | Autor       |
|------------|--------|----------------------|-------------|
| 10/03/2015 | 1.0    | Criação do Documento | Isa Andrade |